# Android<sup>™</sup> edition by sfr STARTEXT

# Guide de l'utilisateur

## MENTIONS LEGALES

#### Copyright © 2011 ZTE CORPORATION

#### Tous droits réservés

Votre Android<sup>™</sup> edition by sfr STARTEXT est fabriqué par ZTE CORPORATION.

Toute reproduction ou transmission d'une partie ou de la totalité du présent manuel, sous quelque forme ou quelque moyen que ce soit, est interdite sans l'accord préalable écrit de ZTE CORPORATION.

#### Marques commerciales

Google, le logo Google, Google Maps, Gmail, Youtube, Android, le logo Android et Android Market sont des marques commerciales de Google, Inc. Toute utilisation de ces marques est soumise à l'autorisation de Google, Inc.

Facebook™ est une marque déposée de Facebook, Inc.

Twitter™ est une marque déposée de Twitter, Inc.

Le terme et le logo Bluetooth<sup>®</sup> sont la propriété de Bluetooth SIG. Toute utilisation de ces marques par ZTE Corporation est soumise à cette licence. Les autres marques commerciales et noms de marque sont la propriété de leurs détenteurs respectifs.

#### Avis

Les informations contenues dans ce manuel sont susceptibles d'être modifiées sans préavis. Ce manuel a été conçu avec le plus grand soin pour garantir la précision de son contenu. Cependant, toutes les déclarations, informations et recommandations qu'il contient ne constituent pas une garantie quelle qu'elle soit, ni expresse ni tacite. Veuillez vous reporter au chapitre « Pour votre sécurité » pour être sûr d'utiliser votre téléphone portable correctement et en toute sécurité.

Vous pouvez retrouver l'intégralité de ce Guide de l'utilisateur sur le site suivant :

http://assistance.sfr.fr/guides-utilisation-mobiles

#### Adresse de ZTE CORPORATION

No. 55, Hi-Tech Road South, Shenzhen, R.P. de Chine Code postal: 518057 N° de version : R1.0 Date d'édition : 20 juillet 2011

#### Limite de Responsabilité

L'ensemble des contenus et des services accessibles par l'intermédiaire de cet appareil appartiennent à des tiers et sont protégés par les lois sur le droit d'auteur, les brevets, les marques et/ou d'autres lois sur la propriété intellectuelle. Ces contenus et services sont fournis uniquement pour votre usage personnel et non pour une utilisation commerciale. Vous ne pouvez pas utiliser ces derniers sans autorisation explicite du propriétaire de contenus ou le fournisseur de services. Sans que cela ne limite ce qui précède, sauf autorisation expresse du propriétaire de contenus ou du fournisseur de services concerné, il vous est interdit de modifier, copier, republier, transférer, diffuser, transmettre, traduire, vendre, exploiter ou distribuer d'une quelconque manière et sur quelque support que ce soit des contenus ou des services affichés par l'intermédiaire de cet appareil, ou d'en créer des dérivés.

LES CONTENUS ET SERVICES DE TIERS SONT FOURNIS "EN L'ÉTAT". DANS TOUTE LA MESURE PERMISE PAR LA LOI LOCALE, ZTE CORPORATION NE GARANTIT PAS LES CONTENUS OU LES SERVICES AINSI FOURNIS, EXPRESSÉMENT OU IMPLICITEMENT, À QUELQUE FIN QUE CE SOIT. ZTE CORPORATION EXCLUT EXPRESSÉMENT TOUTE GARANTIE IMPLICITE, Y COMPRIS, SANS QUE CELA SOIT LIMITATIF, LES GARANTIES DE QUALITÉ MARCHANDE ET D'ADÉQUATION À UN USAGE PARTICULIER. ZTE CORPORATION NE GARANTIT PAS L'EXACTITUDE. LA VALIDITÉ. L'ACTUALITÉ. LA LÉGALITÉ OU L'EXHAUSTIVITÉ DES CONTENUS OU DES SERVICES FOURNIS PAR L'INTERMÉDIAIRE DE CET APPAREIL, ET ZTE CORPORATION NE SERA RESPONSABLE EN AUCUN CAS, Y COMPRIS EN CAS DE NÉGLIGENCE, QUE CE SOIT AU TITRE DE LA RESPONSABILITÉ CONTRACTUELLE OU DÉLICTUELLE, DES DOMMAGES DIRECTS, INDIRECTS, ACCESSOIRES, SPÉCIAUX OU CONSÉCUTIFS DES HONORAIRES D'AVOCAT, DES FRAIS OU DE TOUT AUTRE DOMMAGE DÉCOULANT DE L'UTILISATION DE TOUT CONTENU OU SERVICE PAR VOUS-MÊME OU PAR UN TIERS (OU DE TOUTE INFORMATION FIGURANT DANS LEDIT CONTENU OU SERVICE), MÊME SI ZTE CORPORATION A ÉTÉ INFORMÉ DE L'ÉVENTUALITÉ DE TELS DOMMAGES. DANS LA MESURE OÙ CERTAINS PAYS N'AUTORISENT PAS L'EXCLUSION DES GARANTIES IMPLICITES OU LA LIMITATION DES DROITS LÉGAUX DU CONSOMMATEUR, IL EST POSSIBLE QUE CES EXCLUSIONS ET LIMITATIONS NE VOUS SOIENT PAS APPLICABLES

Les services de tiers peuvent être suspendus ou interrompus à tout moment, et ZTE CORPORATION ne garantit pas qu'un contenu ou un service restera disponible pendant une certaine période. Les contenus et les services sont transmis par des tiers au moyen de réseaux et d'équipements de transmission qui échappent au contrôle de ZTE CORPORATION. Sans que cela ne limite le caractère général du présent avis, ZTE CORPORATION décline expressément toute responsabilité en cas d'interruption ou de suspension de tout contenu ou service fourni par l'intermédiaire de cet appareil. ZTE CORPORATION n'est pas responsable du service client lié aux contenus et aux services. Toute question ou demande de service portant sur les contenus ou les services doit être adressée directement aux fournisseurs de contenus et de services concernés. Télécharger une pochette d'album vers le lecteur MP3 de l'appareil peut induire une modification ou une altération de la pochette.

Télécharger une pochette d'album sans autorisation peut porter atteinte aux droits d'auteur et/ou à la propriété intellectuelle de l'artiste. ZTE CORPORATION ne saurait être tenu responsable des infractions commises en matière de droits d'auteur et de propriété intellectuelle résultant du téléchargement par l'utilisateur d'une pochette vers le lecteur MP3.

Les utilisateurs doivent s'assurer que la licence de leur album les autorise à télécharger et donc potentiellement à modifier la pochette.

#### Avis aux utilisateurs

De nombreuses applications nécessitent une connexion permanente à Internet. Nous vous recommandons de souscrire à un forfait adapté à votre utilisation afin d'éviter des facturations supplémentaires.

En cas de doute, veuillez contacter votre opérateur.

#### Utilisation en itinérance

Voici la liste des pays européens dans lesquels cet équipement peut être utilisé:

Autriche, Malte, Belgique, Pays-Bas, Chypre, Pologne, République Tchèque, Portugal, Danemark, Slovaquie, Estonie, Slovénie, Finlande, Espagne, France, Suède, Allemagne, Royaume-Uni, Grèce, Islande, Hongrie, Liechtenstein, Irlande, Norvège, Italie, Suisse, Lettonie, Bulgarie, Lituanie, Roumanie, Luxembourg, Turquie.

# Table des matières

| Pour votre sécurité                                              | 19 |
|------------------------------------------------------------------|----|
| Consignes générales de sécurité                                  | 19 |
| Exposition aux radiofréquences (RF)                              | 21 |
| Déclaration générale en matière d'énergie radioélectrique        | 21 |
| Débit d'absorption spécifique (DAS)                              | 21 |
| Utilisation près du corps                                        | 22 |
| Limitation de l'exposition aux champs de radiofréquences (RF)    | 23 |
| Informations sur la réglementation.                              | 23 |
| Distraction                                                      | 24 |
| Conduite                                                         | 24 |
| Machine en fonctionnement                                        | 24 |
| Manipulation du produit                                          | 25 |
| Déclaration générale relative à l'utilisation et la manipulation | 25 |
| Enfants en bas âge                                               | 26 |
| Démagnétisation                                                  | 26 |
| Décharge électrostatique (ESD)                                   | 27 |
| Antenne                                                          | 27 |
| Position d'utilisation normale                                   | 28 |
| Airbags                                                          | 28 |

| Epilepsie/malaises                          | 29 |
|---------------------------------------------|----|
| Troubles musculo-squelettiques (TMS)        | 29 |
| Appel d'urgence                             | 29 |
| Son à fort volume                           | 29 |
| Dégagement de chaleur                       | 30 |
| Sécurité en matière d'électricité           | 30 |
| Accessoires                                 | 30 |
| Connexion en voiture                        | 30 |
| Produits défectueux et endommagés           | 31 |
| Volume sonore                               | 31 |
| Interférences                               | 31 |
| Instruction générale relative à l'interface | 31 |
| Stimulateurs cardiaques                     | 32 |
| Correction auditive                         | 32 |
| Appareils médicaux                          | 32 |
| Hôpitaux                                    | 33 |
| En avion                                    | 33 |
| Interférences en voiture                    | 33 |
| Environnements explosifs                    | 34 |
| Stations essence et atmosphères explosives  | 34 |

| Zones et amorces de dynamitage                         | 34 |
|--------------------------------------------------------|----|
| Mise en route                                          | 35 |
| Présentation                                           | 36 |
| Présentation des touches                               | 38 |
| Démarrage                                              | 40 |
| Installation de la carte SIM/microSD et de la batterie | 40 |
| Retrait de la batterie et de la carte SIM/microSD      | 43 |
| Chargement de la batterie                              | 43 |
| Mise sous tension/hors tension de votre téléphone      | 45 |
| Configuration initiale de votre téléphone              | 45 |
| Mise en veille de votre téléphone                      | 46 |
| Sortie de veille de votre téléphone                    | 47 |
| Familiarisation avec votre téléphone                   | 47 |
| Commandes tactiles                                     | 47 |
| Ecran d'accueil                                        | 48 |
| Icônes d'état et de notification                       | 51 |
| Présentation des applications et des paramètres        | 54 |
| Appels téléphoniques                                   | 62 |
| Comment passer des appels                              | 62 |
| Passer un appel depuis le composeur                    | 62 |
|                                                        |    |

| Passer un appel depuis la liste de vos contacts    | 63 |
|----------------------------------------------------|----|
| Passer un appel depuis votre historique des appels | 63 |
| Passer un appel depuis un message SMS              | 63 |
| Utilisation des raccourcis d'appel                 | 64 |
| Passer un appel d'urgence                          | 65 |
| Passer des appels internationaux                   | 65 |
| Comment recevoir des appels                        | 66 |
| Prendre un appel                                   | 66 |
| Refuser un appel                                   | 66 |
| Mettre un appel en mode Muet                       | 67 |
| Mettre un appel en attente                         | 67 |
| Activation/désactivation du haut-parleur           | 67 |
| Mettre fin à un appel                              |    |
| Réglage de vos paramètres d'appel                  | 68 |
| Contacts                                           | 70 |
| Importation et exportation de contacts             | 71 |
| Création d'un contact                              | 72 |
| Ajout d'un contact aux favoris                     | 72 |
| Recherche d'un contact                             | 73 |
| Modification d'un contact                          | 73 |
|                                                    |    |

| Suppression d'un contact                               | 74 |
|--------------------------------------------------------|----|
| Création d'un nouveau groupe                           | 74 |
| Utilisation du clavier matériel pour saisir du texte   | 75 |
| Paramètres de saisie de texte                          | 77 |
| Utilisation du clavier virtuel pour la saisie de texte | 78 |
| Paramètres de saisie de texte                          | 79 |
| Messagerie                                             | 80 |
| Envoi d'un message SMS                                 | 80 |
| Envoi d'un MMS                                         | 81 |
| Gestion des messages et des « fils de discussion »     | 82 |
| Réponse à un message                                   | 83 |
| Suppression d'un fil de discussion                     | 83 |
| Paramètres des messages                                | 84 |
| E-mail                                                 | 87 |
| Création d'un compte de messagerie                     | 87 |
| Composition et envoi des e-mails                       | 88 |
| Réponse à des e-mails ou transfert d'e-mails           | 89 |
| Paramètres de messagerie électronique                  | 90 |
| Connexion à Internet                                   | 92 |

| Ajout a une connexion GPRS/EDGE/3G                                                                                                    | 92                                                   |
|----------------------------------------------------------------------------------------------------|------------------------------------------------------|
| Activation du Wi-Fi                                                                                                    |                                                      |
| Connexion à un réseau Wi-Fi                                                                                                    |                                                      |
| Vérification de l'état du réseau Wi-Fi                                                                                                    |                                                      |
| Utilisation du téléphone en tant que modem                                                                                                    | 95                                                   |
| Activation de la fonction Modem                                                                                                    |                                                      |
| Désactivation de la fonction modem                                                                                                    | 97                                                   |
| Utilisation du téléphone en tant que point d'accès Wi-Fi                                                                                                    |                                                      |
| Activation du point d'accès Wi-Fi                                                                                                    |                                                      |
| Désactivation du point d'accès Wi-Fi                                                                                                    | 99                                                   |
|                                                                                                    |                                                      |
| Navigation sur Internet                                                                                                    | 100                                                  |
| Navigation sur Internet<br>Options de navigation                                                                                                    | <b> 100</b>                                          |
| Navigation sur Internet<br>Options de navigation<br>Ouverture de liens dans des pages Web                                                                                                    | 100<br>100<br>102                                    |
| Navigation sur Internet<br>Options de navigation<br>Ouverture de liens dans des pages Web<br>Téléchargement d'applications à partir du Web                                                                                                    | 100<br>100<br>102<br>103                             |
| Navigation sur Internet<br>Options de navigation<br>Ouverture de liens dans des pages Web<br>Téléchargement d'applications à partir du Web<br>Utilisation des favoris                                                                                                    | 100<br>100<br>102<br>103<br>103                      |
| Navigation sur Internet<br>Options de navigation<br>Ouverture de liens dans des pages Web<br>Téléchargement d'applications à partir du Web<br>Utilisation des favoris<br>Modification d'un favori                                                                          | 100<br>100<br>102<br>103<br>103<br>103               |
| Navigation sur Internet<br>Options de navigation<br>Ouverture de liens dans des pages Web<br>Téléchargement d'applications à partir du Web<br>Utilisation des favoris<br>Modification d'un favori<br>Suppression d'un favori                                               | 100<br>100<br>102<br>103<br>103<br>103<br>104        |
| Navigation sur Internet<br>Options de navigation<br>Ouverture de liens dans des pages Web<br>Téléchargement d'applications à partir du Web<br>Utilisation des favoris<br>Modification d'un favori<br>Suppression d'un favori<br>Paramètres du navigateur                   | 100<br>100<br>102<br>103<br>103<br>103<br>104<br>104 |
| Navigation sur Internet   Options de navigation   Ouverture de liens dans des pages Web   Téléchargement d'applications à partir du Web   Utilisation des favoris   Modification d'un favori   Suppression d'un favori   Paramètres du navigateur   Bluetooth <sup>®</sup> |                                                      |

| Activation de la visibilité de votre téléphone  | 107 |
|-------------------------------------------------|-----|
| Modification du nom de votre téléphone          | 108 |
| Appairage avec un autre appareil Bluetooth      | 109 |
| Utilisation optimale des fonctions multimédia   | 110 |
| Réalisation de photos avec votre appareil photo | 110 |
| Réglage des paramètres de l'appareil photo      | 110 |
| Enregistrement de vidéos avec la caméra         | 111 |
| Réglage des paramètres vidéo                    | 112 |
| Ecoute de la Radio FM                           | 112 |
| Ecoute de musique                               | 114 |
| Création de playlists                           | 115 |
| Gestion des playlists                           | 116 |
| Définition d'une chanson comme sonnerie         | 117 |
| Lecture des vidéos                              | 117 |
| Ouverture de votre galerie                      | 118 |
| Création de mémos vocaux                        | 119 |
| Utilisation des applications Google™            |     |
| Gmail                                           | 121 |
| Google Agenda                                   | 122 |
| Google Talk                                     | 122 |

| Adresses                                                          | . 123 |
|-------------------------------------------------------------------|-------|
| Latitude                                                          | . 124 |
| Réglage des paramètres de votre téléphone                         | 126   |
| Réglage de la date et de l'heure                                  | . 126 |
| Modification des paramètres d'affichage                           | . 127 |
| Réglage de la luminosité de l'écran                               | . 127 |
| Réglage du délai de mise en veille de l'écran                     | . 127 |
| Changement automatique de l'orientation de l'écran                | . 127 |
| Affichage d'une animation à l'ouverture/la fermeture des fenêtres | . 128 |
| Control du rétro éclairage du clavier                             | . 128 |
| Paramètres de son                                                 | . 128 |
| Choix de la sonnerie                                              | . 129 |
| Définition de la sonnerie de notification par défaut              | . 129 |
| Basculement de votre téléphone en mode Silencieux                 | . 129 |
| Basculement en mode Vibreur                                       | . 130 |
| Arrêt de la sonnerie en retournant le téléphone                   | . 130 |
| Réglage du volume                                                 | . 131 |
| Activation du Retour haptique                                     | . 131 |
| Activation des tonalités de numérotation                          | . 132 |
| Activation des tonalités de sélection                             | . 132 |

| Activation d'un son au verrouillage de l'écran                  | 132   |
|-----------------------------------------------------------------|-------|
| Paramètres de langue                                            | 132   |
| Services de réseau mobile                                       | 133   |
| Accès aux services de données en itinérance                     | 133   |
| Activation des services de données                              | 133   |
| Changement de mode réseau                                       | 134   |
| Changement de réseau                                            | 134   |
| Définition des noms des points d'accès                          | 134   |
| Paramètres de sécurité                                          | 135   |
| Protection de votre téléphone à l'aide d'un schéma de déverroui | llage |
| de l'écran                                                      | 135   |
| Protection de votre téléphone par code PIN ou mot de passe      | 138   |
| Désactivation de la sécurité de déverrouillage de l'écran       | 138   |
| Protection de votre carte SIM par un code PIN                   | 139   |
| Configuration du stockage des identifiants                      | 140   |
| Gestion de la carte mémoire                                     | 141   |
| Affichage des informations sur l'espace                         | 141   |
| Désactivation de la carte mémoire                               | 141   |
| Formatage de la carte mémoire                                   | 142   |
| Vérification de la mémoire du téléphone                         | 142   |

|                                                                                                    | 142                                           |
|----------------------------------------------------------------------------------------------------|-----------------------------------------------|
| Gestion des applications et de leurs paramètres                                                              | 143                                           |
| Affichage de vos applications                                                                                | 143                                           |
| Autorisation d'installation d'applications non commerciales                                                  | 143                                           |
| Installation d'une application                                                                               | 143                                           |
| Suppression d'une application                                                                                | 144                                           |
| Déplacement d'une application vers ou depuis la carte mémoire                                                | 145                                           |
| Configuration du lancement rapide de vos applications                                                        | 145                                           |
| Gestion des autres paramètres                                                                                | 146                                           |
| Paramètres de recherche                                                                                      | 146                                           |
| Saisie et sortie vocales                                                                                     | 148                                           |
| Autros applications                                                                                          | 149                                           |
|                                                                                                    | 1-10                                          |
| Réveil                                                                                                    | 149                                           |
| Réveil                                                                                                    | 149<br>149                                    |
| Réveil<br>Docs To Go<br>Calculatrice                                                                         | 149<br>149<br>150                             |
| Réveil                                                                                                    | 149<br>149<br>150<br>150                      |
| Réveil<br>Docs To Go.<br>Calculatrice<br>Bloc-notes<br>Services SFR                                          | 149<br>149<br>150<br>150<br>150               |
| Réveil<br>Docs To Go<br>Calculatrice<br>Bloc-notes<br>Services SFR<br>Chronomètre                            | 149<br>149<br>150<br>150<br>150<br>151        |
| Réveil<br>Docs To Go<br>Calculatrice<br>Bloc-notes<br>Services SFR<br>Chronomètre<br>Gestionnaire des tâches | 149<br>149<br>150<br>150<br>150<br>151<br>151 |

| Mise au rebut de votre ancien appareil | . 153 |
|----------------------------------------|-------|
| DECLARATION DE CONFORMITE CE           | . 154 |

# Pour votre sécurité

Ces consignes ont été incluses au présent manuel pour votre sécurité, et celle de votre entourage. Certaines activités sont déconseillées avec votre téléphone, et vous serez peut-être surpris par certaines d'entre elles. Consultez donc attentivement ces choses à faire et à ne pas faire...

## Consignes générales de sécurité

|             | N'utilisez pas le combiné<br>lorsque vous êtes au volant.<br>N'envoyez jamais de<br>messages texte en<br>conduisant. |    | N'utilisez pas le<br>téléphone dans les<br>stations essence.     |
|-------------|----------------------------------------------------------------------------------------------------|----|------------------------------------------------------------------|
| <b>1</b> +0 | Gardez le téléphone à  au<br>moins 1,5 cm du corps<br>pendant l'utilisation.                                         | Š. | Ce téléphone peut<br>émettre une lumière vive<br>ou clignotante. |
|             | Les petites pièces<br>présentent un risque<br>d'étouffement.                                                         | Ŵ  | Ne jetez pas le<br>téléphone au feu.                             |

| <b>E</b> | Cet appareil peut produire<br>du son à fort volume.                                                                 | Ů | Evitez tout contact avec tout objet magnétique.                          |
|----------|----------------------------------------------------------------------------------------------------|---|--------------------------------------------------------------------------|
|          | Maintenez le téléphone à<br>distance des stimulateurs<br>cardiaques et de tout autre<br>appareil médical personnel. |   | Evitez les températures<br>extrêmes.                                     |
| R        | Eteignez le combiné dans<br>les hôpitaux et les<br>établissements médicaux si<br>le règlement le stipule.           | Â | Evitez tout contact avec<br>des liquides. Gardez le<br>téléphone au sec. |
|          | Eteignez-le dans les avions<br>et les aéroports lorsque le<br>règlement le stipule.                                 |   | Ne tentez pas de<br>démonter l'appareil.                                 |
| ***      | Eteignez le téléphone<br>lorsque vous vous trouvez à<br>proximité de matériaux ou<br>liquides explosifs.            |   | Utilisez uniquement des<br>accessoires approuvés.                        |
|          | Ne dépendez pas de ce téléphone pour les communications d'urgence.                                                  |   |                                                                          |

# Exposition aux radiofréquences (RF)

#### Déclaration générale en matière d'énergie radioélectrique

Votre téléphone contient un émetteur et un récepteur. Lorsqu'il est allumé, il reçoit et émet de l'énergie radioélectrique. Lorsque vous utilisez ce téléphone pour communiquer, le système gérant votre appel contrôle la puissance d'émission de votre combiné.

### Débit d'absorption spécifique (DAS)

Votre appareil mobile est un émetteur-récepteur d'ondes radio conçu de manière à ne pas dépasser les limites d'exposition aux ondes radio recommandées par les directives internationales. Ces directives ont été mises au point par un organisme scientifique indépendant, l'ICNIRP. Elles précisent notamment des marges de sécurité destinées à assurer la protection de toutes les personnes, quels que soient leur âge et leur condition physique.

Ces directives utilisent une unité de mesure appelée Débit d'absorption spécifique (DAS). La limite DAS pour les appareils mobiles est fixée à 2 W/kg. La valeur DAS la plus élevée pour cet appareil lors des tests effectués était de 0,836 W/kg\* pour une position près de la tête et de 0,744 W/kg\* pour une position près du corps.

Dans la mesure où les appareils portables offrent de nombreuses fonctions, ils peuvent être utilisés dans d'autres positions, notamment près du corps comme décrit dans ce guide de l'utilisateur\*\*.

Le débit d'absorption spécifique étant évalué à l'aide de la puissance de transmission la plus élevée du téléphone, le débit réel de ce téléphone en fonctionnement est généralement inférieur à la mesure indiquée ci-dessus. Cela est dû aux changements automatiques du niveau de puissance du téléphone qui permettent de n'utiliser que la puissance minimale requise pour communiquer avec le réseau.

\* Les tests sont réalisés conformément aux normes EN50360, EN 62209-1 et EN 62209-2.

\*\* Reportez-vous à la section consacrée à l'utilisation près du corps.

#### Utilisation près du corps

Informations importantes sur la sécurité concernant l'exposition aux radiofréquences :

Pour respecter les directives en matière d'exposition aux radiofréquences, ce téléphone doit être porté à une distance minimale de 1,5 cm du corps.

Si vous ne respectez pas ces directives, vous prenez le risque de vous exposer à des radiofréquences supérieures aux limites appropriées.

# Limitation de l'exposition aux champs de radiofréquences (RF)

L'Organisation Mondiale de la Santé (OMS) prodigue le conseil suivant à toute personne soucieuse de limiter son exposition aux champs de radiofréquences :

Mesures de précaution : au vu des connaissances scientifiques actuelles, il n'est pas nécessaire de prendre des mesures de précaution spécifiques quant à l'utilisation des téléphones portables. Les personnes concernées peuvent cependant choisir de limiter leur propre exposition ou celle de leurs enfants en réduisant la durée des appels ou en utilisant des kits mains libres pour garder le téléphone portable loin du corps et de la tête. De plus, il est fortement déconseillé de laisser le téléphone portable à proximité du ventre des femmes enceintes, ainsi que du bas ventre des enfants et adolescents.

De plus amples informations à ce sujet sont fournies par l'Organisation Mondiale de la Santé sur la page suivante : http://www.who.int/peh-emf WHO Fact sheet 193: June 2000.

#### Informations sur la réglementation

Les approbations et avertissements qui suivent s'appliquent à des régions

spécifiques, comme indiqué.

Vous trouverez les sections Déclaration de conformité RoHS et CE DOC à la fin de ce manuel.

# Distraction

## Conduite

La conduite nécessite une attention totale et permanente afin de réduire au maximum le risque d'accident. L'utilisation d'un téléphone au volant (même avec un kit mains libres) peut occasionner une distraction et provoquer un accident. Vous devez respecter la législation et les réglementations locales en vigueur relatives aux restrictions d'utilisation des appareils sans fil au volant.

### Machine en fonctionnement

L'utilisation d'une machine nécessite une attention totale et permanente afin de réduire au maximum le risque d'accident.

# Manipulation du produit

# Déclaration générale relative à l'utilisation et la manipulation

Vous êtes seul responsable de la façon dont vous utilisez votre téléphone et des conséquences de cette utilisation.

Vous devez toujours éteindre votre téléphone dans les lieux où les téléphones sont interdits. L'utilisation de votre téléphone est soumise à des mesures de sécurité destinées à protéger les utilisateurs et leur environnement.

- Traitez toujours votre téléphone et ses accessoires avec soin et conservez-les dans un lieu propre et exempt de poussière.
- N'exposez ni votre téléphone ni ses accessoires à des flammes nues ou des produits du tabac allumés.
- N'exposez ni votre téléphone ni ses accessoires à des liquides ou à une humidité élevée.
- Ne laissez pas tomber, ne jetez pas et n'essayez pas de tordre votre téléphone ou ses accessoires.
- Ne nettoyez pas l'appareil ou ses accessoires au moyen de produits chimiques corrosifs, de solvants de nettoyage ou d'aérosols.

- Ne peignez pas votre téléphone ou ses accessoires.
- N'essayez pas de démonter votre téléphone ou ses accessoires. Seul le personnel agréé y est autorisé.
- N'exposez ni votre téléphone ni ses accessoires à des températures extrêmes : minimum -5 et maximum +50 degrés Celsius.
- Reportez-vous aux réglementations locales en matière de mise au rebut des produits électroniques.
- Ne mettez pas votre téléphone dans la poche arrière de votre pantalon. Il pourrait être endommagé lorsque vous vous asseyez.

## Enfants en bas âge

Ne laissez ni votre téléphone ni ses accessoires à la portée des enfants en bas âge qui pourraient jouer avec.

Ils pourraient se blesser ou blesser d'autres personnes, ou pourraient accidentellement endommager le téléphone.

Votre téléphone contient de petites pièces aux arêtes vives qui peuvent provoquer des blessures, ou se détacher et présenter un risque d'étouffement en cas d'ingestion.

#### Démagnétisation

Afin de prévenir tout risque de démagnétisation, évitez de placer votre

téléphone à proximité d'appareils électroniques ou de supports de stockage magnétique.

## Décharge électrostatique (ESD)

Ne touchez pas les contacts métalliques de la carte SIM.

### Antenne

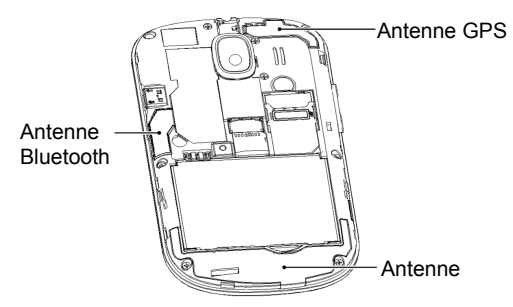

Ne touchez pas l'antenne inutilement.

#### Position d'utilisation normale

Lorsque vous passez ou que vous recevez un appel, tenez votre téléphone près de l'oreille, en orientant le bas de celui-ci vers votre bouche.

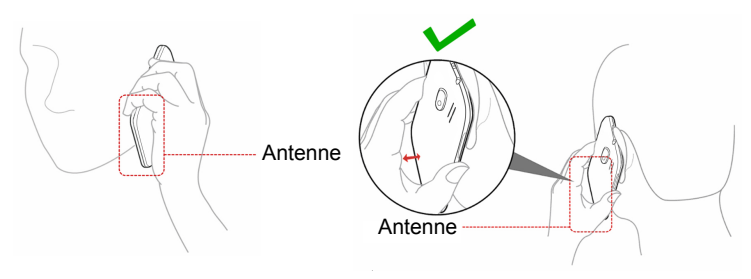

#### Airbags

Ne placez pas un téléphone dans la zone située au-dessus d'un airbag ni dans la zone de déploiement de ce dernier.

Placez votre téléphone à un endroit approprié avant de conduire votre véhicule.

## Epilepsie/malaises

Le téléphone peut produire une lumière vive ou clignotante.

### Troubles musculo-squelettiques (TMS)

Afin de minimiser le risque de TMS lorsque vous envoyez des messages ou que vous jouez avec votre téléphone :

- Ne tenez pas le téléphone trop fermement.
- Appuyez doucement sur les touches.
- Utilisez des fonctionnalités destinées à réduire l'utilisation des touches comme les modèles de message et la saisie prédictive de texte.
- Faites régulièrement des pauses pour vous détendre.

## Appel d'urgence

Ce téléphone, comme tout téléphone sans fil, utilise des signaux radio. La connexion n'est donc pas garantie dans toutes les situations. Par conséquent, vous ne devez jamais compter uniquement sur un téléphone sans fil pour contacter les services d'urgence.

### Son à fort volume

Ce téléphone est capable de produire des sons à fort volume qui pourraient

altérer votre audition. Baissez le volume avant d'utiliser des écouteurs, un casque stéréo Bluetooth ou tout autre périphérique audio.

#### Dégagement de chaleur

Votre téléphone peut devenir chaud pendant la charge ou au cours d'une utilisation normale.

## Sécurité en matière d'électricité

#### Accessoires

N'utilisez que des accessoires approuvés.

Ne connectez aucun produit ou accessoire incompatible.

Veillez à ne pas toucher ou court-circuiter les bornes de la batterie avec un objet métallique comme une pièce ou un anneau de porte-clés.

#### Connexion en voiture

Avant tout raccordement d'un téléphone au système électrique d'un véhicule, demandez l'avis d'un professionnel.

### Produits défectueux et endommagés

N'essayez pas de démonter votre téléphone ou ses accessoires.

La réparation du téléphone ou de ses accessoires doit être confiée à une personne qualifiée.

Si votre téléphone ou ses accessoires étaient plongés dans l'eau, percés ou soumis à plusieurs chutes importantes, ne les utilisez pas avant de les avoir fait vérifier par un centre de maintenance agréé.

#### Volume sonore

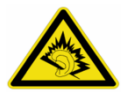

Toute utilisation prolongée du téléphone portable avec un volume sonore très élevé peut endommager votre audition. Baissez le volume avant d'utiliser des écouteurs ou tout autre périphérique audio.

## Interférences

#### Instruction générale relative à l'interface

Des précautions doivent être observées lors de l'utilisation de votre téléphone à proximité d'appareils médicaux comme des stimulateurs cardiaques et des prothèses auditives.

### Stimulateurs cardiaques

Les fabricants de stimulateurs cardiaques recommandent de maintenir une distance de 15 cm entre un téléphone portable et un stimulateur cardiaque pour éviter toute interférence éventuelle. Pour ce faire, utilisez votre téléphone sur l'oreille à l'opposé de votre stimulateur cardiaque. Veillez à ne pas le porter dans la poche de votre chemise ou de votre veste.

#### **Correction auditive**

Lorsqu'elles utilisent un appareil sans fil ou qu'elles se trouvent à proximité d'un tel dispositif, les personnes portant des prothèses auditives ou des implants cochléaires peuvent observer des interférences sonores.

Le niveau des interférences dépendra du type de prothèse auditive et de la distance avec la source des interférences. Le fait de s'en éloigner peut réduire les interférences. Vous pouvez également demander conseil aux fabricants de prothèses auditives.

### Appareils médicaux

Consultez votre médecin et le fabricant de votre appareil afin de déterminer si le fonctionnement de votre téléphone peut interférer avec celui de votre appareil médical.

## Hôpitaux

Dans les hôpitaux, les cliniques ou les centres de soins, éteignez votre appareil sans fil si le règlement le stipule. Ces consignes sont destinées à éviter toute interférence avec des équipements médicaux sensibles.

#### En avion

Eteignez votre appareil sans fil si les employés de l'aéroport ou le personnel navigant vous le demandent.

Pour toute information sur l'utilisation d'appareils sans fil à bord de l'avion, adressez-vous aux employés de la compagnie aérienne. Si votre appareil dispose d'un Mode Avion, celui-ci doit être activé avant l'embarquement.

#### Interférences en voiture

Notez qu'en raison du risque d'interférence avec d'autres équipements électroniques, certains constructeurs automobiles interdisent l'utilisation de téléphones portables dans leurs véhicules à moins qu'un kit mains libres et une antenne externe ne soient inclus dans l'installation.

## **Environnements explosifs**

#### Stations essence et atmosphères explosives

Dans les lieux présentant une atmosphère potentiellement explosive, respectez les indications vous invitant à éteindre vos appareils sans fil tels que votre téléphone ou tout équipement radio.

Les zones potentiellement explosives comprennent les stations essence, les emplacements situés sous le pont des bateaux, les installations de transfert ou de stockage de carburant ou de produits chimiques, les zones où l'air contient des produits chimiques ou des particules telles que du grain, de la poussière ou des poudres de métaux.

#### Zones et amorces de dynamitage

Eteignez votre téléphone portable ou votre appareil sans fil lorsque vous vous trouvez dans une zone de dynamitage ou quand il est indiqué d'éteindre les « émetteurs/récepteurs » ou les « appareils électroniques » pour éviter toute interférence avec les opérations de dynamitage.

# Mise en route

Nous vous remercions d'avoir choisi Android<sup>TM</sup> edition by sfr STARTEXT. Vous souhaitez que votre nouveau téléphone soit productif et dure longtemps ? Alors lisez attentivement ce guide et gardez-le à portée de main pour référence. On ne sait jamais, vous pourriez en avoir besoin un jour...

Si les images utilisées pour la démonstration des fonctions de votre téléphone ont un aspect légèrement différent de ce que vous avez à l'écran, pas d'inquiétude. Ce sont les fonctions qui sont importantes.

#### ... Et apprenez à connaître votre téléphone

Vous remarquerez également que nous utilisons beaucoup le terme « appuyer ». En effet, votre Android<sup>™</sup> edition by sfr STARTEXT dispose d'un écran tactile, ce qui signifie que vous pouvez sélectionner et ouvrir un fichier d'une simple pression. Vous pouvez ainsi « faire glisser » les boutons à l'écran, « appuyer longuement » sur des fichiers jusqu'à l'affichage d'un menu de raccourcis, « faire glisser » facilement une page pour passer à une autre page, « faire glisser » des éléments dans la corbeille uniquement avec l'index ou encore « pincer » des images pour effectuer un zoom avant ou arrière. Son utilisation est un véritable plaisir.

Ce guide a d'ailleurs été spécialement conçu pour que vous preniez plaisir à utiliser votre nouveau téléphone dès le premier jour.

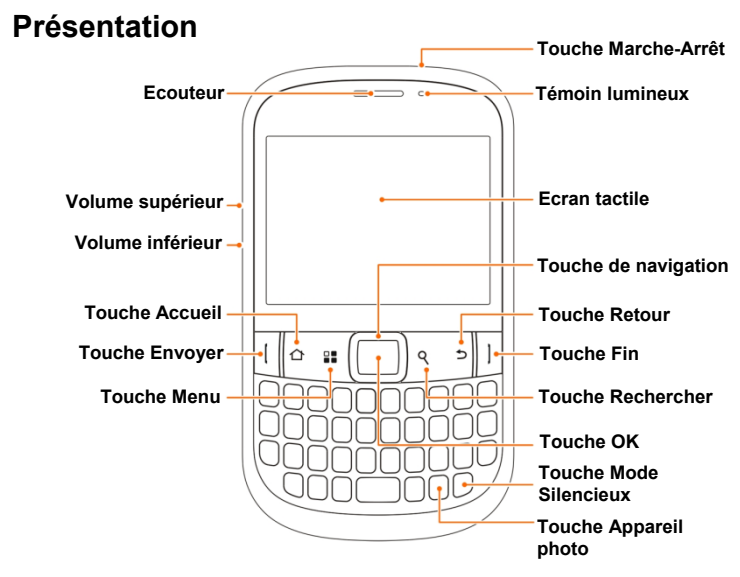
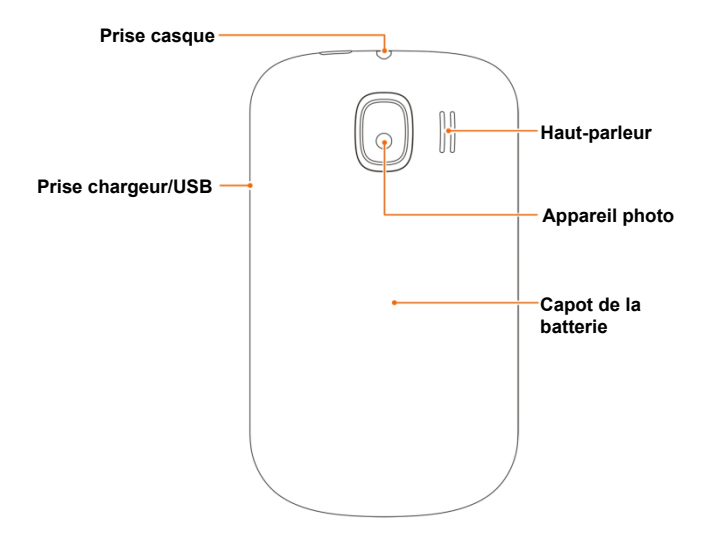

# Présentation des touches

| Touche              | Fonction                                                                                                    |  |
|---------------------|----------------------------------------------------------------------------------------------------|--|
| Touche Marche-Arrêt | <ul> <li>Appuyez longuement sur cette touche pour<br/>mettre votre téléphone en mode Silencieux,<br/>Vibration ou Avion ou pour l'éteindre.</li> <li>Appuyez pour passer en mode Veille.</li> <li>Appuyez à nouveau pour rallumer votre<br/>téléphone.</li> </ul> |  |
| Touche Accueil      | <ul> <li>Appuyez sur cette touche pour revenir à<br/>l'écran d'accueil depuis n'importe quelle<br/>application ou n'importe quel écran.</li> <li>Appuyez longuement pour afficher les<br/>applications récemment utilisées.</li> </ul>                            |  |
| Touche Menu         | Appuyez sur cette touche pour afficher les options de l'écran actuel.                                                                                                    |  |
| Touche Retour       | Appuyez sur cette touche pour revenir à l'écran<br>précédent.                                                                                                    |  |
| Touche Rechercher   | Appuyez sur cette touche pour utiliser la fonction de recherche.                                                                                                    |  |

| Touche                 | Fonction                                                                                                    |
|------------------------|----------------------------------------------------------------------------------------------------|
| Touche de navigation   | Appuyez sur cette touche pour faire défiler les<br>options de menu ou les éléments affichés à<br>l'écran.                                                                                                    |
| Touche OK              | Appuyez sur cette touche pour confirmer les<br>actions ou effectuer des sélections.                                                                                                    |
| Touche Envoyer         | Appuyez sur cette touche pour composer un<br>numéro ou répondre à un appel.                                                                                                    |
| Touche Fin             | <ul> <li>Appuyez sur cette touche pour mettre fin à un appel.</li> <li>Appuyez longuement sur cette touche pour mettre votre téléphone en mode Silencieux, Vibration ou Avion ou pour l'éteindre.</li> </ul> |
| Touche Appareil photo  | Appuyez longuement sur cette touche pour ouvrir<br>l'écran de l'appareil photo.                                                                                                    |
| Touche Mode Silencieux | Appuyez longuement sur cette touche pour<br>activer/désactiver le mode Silencieux.                                                                                                    |
| Touches de volume      | Appuyez sur l'extrémité supérieure de la touche<br>pour augmenter le volume.                                                                                                    |

| Touche | Fonction                                                 |  |
|--------|----------------------------------------------------------|--|
|        | Appuyez sur la touche inférieure pour baisser le volume. |  |

# Démarrage

## Installation de la carte SIM/microSD et de la batterie

Avant d'installer ou de remplacer la batterie, la carte SIM ou la carte microSD, éteignez votre téléphone.

1. Retirez le cache arrière.

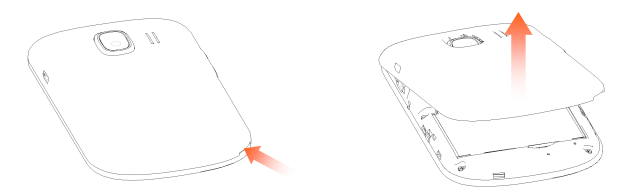

2. Tenez la carte SIM en orientant la face biseautée comme illustré, puis faites-la glisser dans le support de carte.

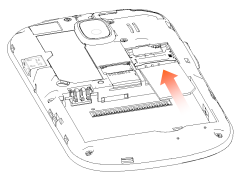

 Tenez la carte microSD en orientant la face biseautée comme illustré, puis faites-la glisser dans le support de carte.

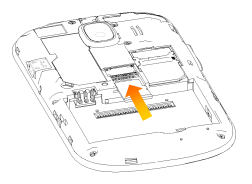

Le logo microSD est une marque commerciale de SD Card Association.

4. Insérez la batterie en alignant les contacts dorés situés sur la batterie avec les contacts dorés situés dans le compartiment à batterie. Appuyez légèrement sur la batterie jusqu'à ce qu'elle s'enclenche.

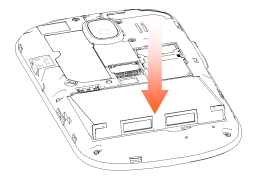

 Remettez le cache arrière en place et appuyez doucement dessus jusqu'à ce que vous entendiez un clic.

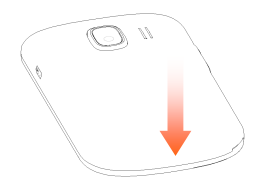

## Retrait de la batterie et de la carte SIM/microSD

- 1. Vérifiez que le téléphone portable est éteint.
- 2. Retirez le cache arrière.
- 3. Dégagez la batterie en la tirant vers le haut et retirez-la du téléphone.

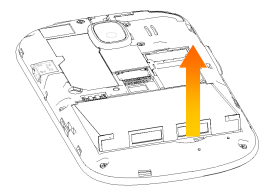

4. Retirez la carte SIM et la carte microSD en les faisant glisser.

### Chargement de la batterie

Lorsque vous recevez votre nouveau téléphone, vous devez charger la batterie de la manière suivante.

 Connectez l'adaptateur à la prise du chargeur. Assurez-vous que l'adaptateur est inséré dans le bon sens. Ne forcez pas pour insérer le connecteur dans la prise de chargeur.

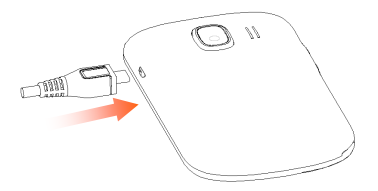

- Branchez le chargeur sur une prise murale standard.
- Lorsque la batterie est complètement chargée, débranchez le chargeur.

#### Quel est le niveau de charge de la batterie ?

Si la batterie est faible, un message s'affiche à l'écran. Pendant la charge de votre téléphone, l'écran vous indique le niveau exact de la batterie chaque fois que vous réactivez le téléphone.

Si le téléphone est allumé, l'icône de chargement <a>[]</a> s'affiche sur la barre d'état. Une fois le chargement terminé, l'icône 🍋 s'affiche sur la barre d'état.

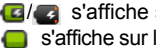

# Mise sous tension/hors tension de votre téléphone

- 1. Assurez-vous que la carte SIM est présente dans l'appareil et que la batterie est chargée.
- 2. Appuyez longuement sur la **touche Marche-Arrêt** pour allumer le téléphone.
- Pour éteindre le téléphone, appuyez longuement sur la touche Marche-Arrêt ou la touche Fin pour afficher les options du téléphone. Choisissez Eteindre, puis appuyez sur OK.

**Remarque :** si l'écran est verrouillé, déverrouillez-le avant d'appuyer longuement sur la **touche Marche-Arrêt** ou la **touche Fin** pour afficher les options du téléphone.

## Configuration initiale de votre téléphone

Lorsque vous allumez votre téléphone pour la première fois (ou si vous avez rétabli ses paramètres d'usine), vous devez sélectionner certains paramètres avant de pouvoir l'utiliser.

- 1. Insérez votre carte SIM et allumez votre téléphone.
- 2. Appuyez sur l'image Android à l'écran pour commencer. Vous pouvez changer la langue ou passer un appel d'urgence.
- Suivez les instructions à l'écran pour continuer. Vous pouvez afficher le didacticiel d'utilisation de votre téléphone, configurer votre compte Google, définir le service de géolocalisation Google et régler la date et l'heure.
- 4. L'écran d'accueil s'affiche lorsque la configuration est terminée.

**Remarque :** nous vous recommandons de créer un compte Google ou de vous connecter à votre compte Google sur votre téléphone. Si vous ne vous souvenez pas du schéma de déverrouillage de l'écran, vous pouvez utiliser votre compte Google pour déverrouiller votre téléphone (voir page 137).

## Mise en veille de votre téléphone

Le mode Veille met votre appareil en état d'économie d'énergie, en éteignant l'écran pour économiser la batterie. Votre appareil se met aussi en mode Veille automatiquement lorsqu'il demeure inutilisé pendant une période de temps prolongée, que vous pouvez définir dans **Paramètres > Affichage > Mise en veille de l'écran**.

Appuyez sur la touche Marche-Arrêt pour passer en mode Veille.

## Sortie de veille de votre téléphone

- 1. Appuyez sur la touche Marche-Arrêt pour activer l'affichage de l'écran.
- 2. Faites glisser l'icône 🔒 vers le bas.

**REMARQUE :** si vous avez configuré le verrouillage de l'écran (voir page 135), vous devez tracer un schéma de déverrouillage ou saisir un code PIN ou un mot de passe pour déverrouiller l'écran.

# Familiarisation avec votre téléphone

## **Commandes tactiles**

Vous pouvez utiliser des commandes au doigt pour contrôler votre téléphone. Les commandes de votre écran tactile changent de façon dynamique selon les tâches que vous réalisez.

- 1. Appuyez sur les boutons, icônes ou applications pour sélectionner des éléments ou ouvrir des applications.
- 2. Maintenez votre doigt sur un élément pour voir les options disponibles.
- 3. Faites glisser votre doigt sur l'écran pour le faire défiler vers le haut, le

bas, la droite ou la gauche.

- 4. Appuyez sur un élément, puis faites-le glisser pour le déplacer sur l'écran.
- 5. Pincez avec deux doigts pour effectuer un zoom avant ou arrière sur une image.

**REMARQUE :** dans certaines applications, vous pouvez afficher l'écran de votre téléphone en mode Paysage ou en mode Portrait en le tenant verticalement ou en le faisant pivoter sur un côté.

Vous pouvez également utiliser la **touche de navigation** et la **touche OK** pour faire défiler les options de menu ou des éléments affichés à l'écran et effectuer des sélections ou confirmer des actions.

## Ecran d'accueil

Vous pouvez choisir les éléments composant votre écran d'accueil. Il suffit d'ajouter ou de supprimer des éléments pour le personnaliser.

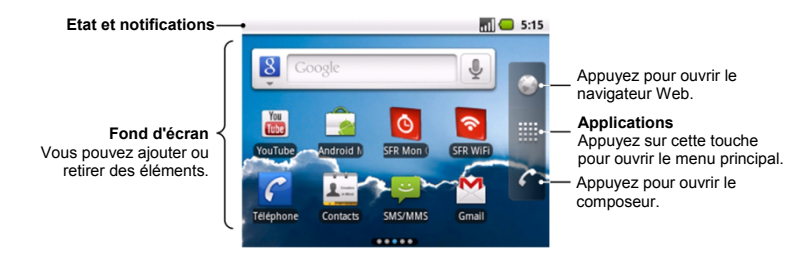

#### Ecran d'accueil étendu

L'écran d'accueil s'étend au-delà de la largeur de l'écran, ce qui vous fait bénéficier d'un espace beaucoup plus important. Faites glisser votre doigt vers la gauche ou vers la droite pour afficher le reste de l'écran d'accueil.

#### Choix de votre fond d'écran

- 1. Appuyez sur la touche Accueil pour revenir à l'écran d'accueil.
- 2. Appuyez sur la touche Menu et sélectionnez Fond d'écran.

- 3. Sélectionnez le fond d'écran que vous voulez utiliser dans Galerie, Fonds d'écran animés ou Fonds d'écran.
- 4. Appuyez sur Enregistrer ou sur Sélectionner.

#### Ajout d'éléments à votre écran d'accueil

- 1. Appuyez sur la touche Accueil pour revenir à l'écran d'accueil.
- 2. Faites glisser vers la gauche ou la droite pour atteindre une partie de l'écran étendu présentant l'espace nécessaire à l'ajout d'un élément.
- 3. Appuyez sur la touche Menu et sélectionnez Ajouter.

Vous pouvez également appuyer longuement sur une zone vide de l'écran d'accueil pour afficher le menu **Ajouter à l'écran d'accueil**.

 Sélectionnez le type d'élément et l'élément que vous voulez ajouter à l'écran d'accueil.

#### Suppression d'éléments de votre écran d'accueil

- 1. Appuyez sur la touche Accueil pour revenir à l'écran d'accueil.
- 3. Faites glisser l'élément vers

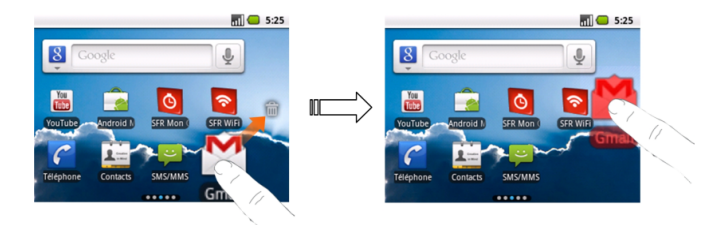

## Icônes d'état et de notification

Votre téléphone affiche des icônes simples indiquant différents états. Voici ce qu'elles signifient :

| G‡ | GPRS connecté                  |   | Aucun signal                           |
|----|--------------------------------|---|----------------------------------------|
| 4  | GPRS en cours<br>d'utilisation |   | Puissance du signal                    |
| 9  | EDGE connecté                  |   | Itinérance                             |
| E  | EDGE en cours<br>d'utilisation |   | Haut-parleur du téléphone<br>désactivé |
|    | 3G connecté                    | Ń | Microphone du téléphone désactivé      |

| 30<br>14 | 3G en cours<br>d'utilisation                         | Ē        | Aucune carte SIM installée                |
|----------|------------------------------------------------------|----------|-------------------------------------------|
|          | Batterie très faible                                 | Ŷ        | USB connecté                              |
|          | Batterie faible                                      | 69       | GPS connecté                              |
|          | Batterie pleine                                      | •1]]     | Connecté à un réseau Wi-Fi                |
| 4        | Batterie en charge                                   |          | Point d'accès Wi-Fi mobile activé         |
|          | Mode Vibreur                                         | <b>€</b> | Fonction modem USB activée                |
| al.      | Mode Avion                                           |          | Alarme activée                            |
| P        | Nouvel e-mail                                        |          | Casque câblé                              |
| 🛱   📮    | VIII Nouveau SMS/MMS                                 |          | Bluetooth activé                          |
| μ        | Problème avec la<br>livraison des<br>SMS/MMS         | Cy       | Haut-parleur activé                       |
| ဗ        | Enregistrement de la<br>conversation<br>téléphonique | talk     | Nouveau message instantané<br>Google Talk |

| M                   | Appel manqué                                        |     | Evénement à venir                             |
|---------------------|-----------------------------------------------------|-----|-----------------------------------------------|
| Appel en cours      |                                                     | 1   | Chanson en cours de lecture                   |
| Appel en attente    |                                                     | ₽   | Données en cours de<br>téléchargement         |
| G Transfert d'appel |                                                     | ۵   | Données en cours d'envoi                      |
| 9                   | Notifications<br>supplémentaires (non<br>affichées) | ίΩ. | Contenu téléchargé et installé<br>avec succès |

#### Utilisation du panneau de notification

Faites glisser la barre d'état vers le bas pour ouvrir le panneau de notification à partir duquel vous pouvez afficher les événements de votre calendrier, vos nouveaux messages et vos paramètres en cours tels que le transfert d'appel ou l'état de l'appel actuel. Le panneau de notification vous permet également d'ouvrir vos nouveaux messages, vos rappels, etc.

**CONSEIL** : vous pouvez également ouvrir le panneau de notification depuis l'écran d'accueil en appuyant sur la **touche Menu > Notifications**.

## Présentation des applications et des paramètres

#### Présentation des applications

Votre téléphone est doté de nombreuses fonctions. Appuyez sur III pour afficher les applications suivantes.

| Applications      | Description                                                      |
|-------------------|------------------------------------------------------------------|
| Réveil            | Permet de régler les alarmes.                                    |
| Navigateur        | Permet de naviguer sur Internet.                                 |
| Calculatrice      | Permet d'effectuer des opérations de calcul de base.             |
| Agenda            | Permet de planifier des rendez-vous et des événements.           |
| Appels            | Permet de consulter les appels entrants, sortants et<br>manqués. |
| Caméra            | Permet de filmer des séquences vidéo.                            |
| Appareil<br>photo | Permet de prendre de superbes photos.                            |
| Contacts          | Permet de gérer les informations de contacts.                    |
| Téléphone         | Permet de composer le numéro à appeler.                          |
| Docs To Go        | Permet de visualiser vos documents.                              |

| Applications        | Description                                                                                                    |
|---------------------|----------------------------------------------------------------------------------------------------|
| E-mail              | Permet d'envoyer et de recevoir des e-mails.                                                                                                    |
| Facebook™           | Permet de rester en contact avec vos amis sur<br>Facebook.                                                                                                    |
| Mes fichiers        | Permet de gérer les fichiers sur votre carte microSD.                                                                                                    |
| Radio FM            | Permet de rechercher, d'écouter et d'enregistrer des stations de radio.                                                                                                    |
| Galerie             | Permet de gérer vos fichiers multimédia.                                                                                                    |
| Gmail™              | Permet d'accéder à votre compte Gmail et de consulter<br>votre messagerie sur votre téléphone.                                                                                      |
| Recherche<br>Google | Permet de rechercher des informations en ligne ou sur<br>votre téléphone.                                                                                                    |
| Latitude            | Permet de situer vos amis sur la carte et de leur<br>indiquer où vous vous trouvez.                                                                                                 |
| m.sfr.fr            | Permet d'accéder au portail sfr, qui deviendra le point<br>d'entrée pour tout votre univers SFR : votre compte,<br>votre messagerie, votre assistance dédiée, vos<br>services, etc. |

| Applications             | Description                                                                                                    |
|--------------------------|----------------------------------------------------------------------------------------------------|
| Cartes                   | Permet d'établir votre emplacement actuel, d'afficher<br>les conditions de circulation en temps réel et de<br>recevoir des itinéraires détaillés jusqu'à votre<br>destination. |
| Market                   | Permet d'accéder à un vaste catalogue de jeux et<br>d'applications à télécharger.                                                                                              |
| SMS/MMS                  | Permet d'accéder à l'écran SMS/MMS, dans lequel<br>vous pouvez envoyer et recevoir des messages SMS<br>et MMS.                                                                 |
| Musique                  | Permet de parcourir vos fichiers audio et de les écouter<br>dans le lecteur de musique.                                                                                        |
| Navigation               | Permet d'utiliser la navigation Google Maps™, qui est<br>un système de navigation GPS connecté à Internet.                                                                     |
| Informations<br>et météo | Permet de consulter les prévisions météo et les<br>dernières actualités.                                                                                                    |
| Bloc-notes               | Permet de prendre des notes.                                                                                                    |
| Places                   | Permet d'utiliser une carte en ligne pour rechercher des lieux tels que des restaurants, des hôtels, des bars, etc.                                                            |

| Applications      | Description                                                                                                    |
|-------------------|----------------------------------------------------------------------------------------------------|
| Services<br>SFR   | S'affiche à l'écran uniquement si votre carte SIM offre<br>cette fonction. Contactez votre opérateur pour plus<br>d'informations.                                         |
| Paramètres        | Permet de régler les paramètres de votre téléphone.                                                                                                    |
| SFR Jeux          | Permet de découvrir un catalogue de jeux tactiles et haute définition adaptés à votre téléphone.                                                                          |
| SFR Mon<br>Compte | Permet de consulter les informations de votre compte SFR.                                                                                                    |
| SFR<br>Répondeur  | Permet de personnaliser votre répondeur et de<br>visualiser vos messages !                                                                                                |
| SFR TV            | Permet de visualiser vos programmes en 3G et en<br>Wi-Fi grâce à la HD mobile. Retrouvez une large<br>sélection de chaînes TV et des catalogues de vidéos<br>attrayantes. |
| SFR WiFi          | Permet la navigation mobile haut débit en vous<br>connectant à des millions de points d'accès SFR WiFi.                                                                   |
| Magnétophone      | Permet d'enregistrer des séquences audio.                                                                                                    |
| Chronomètre       | Permet de mesurer exactement la durée d'une activité.                                                                                                    |

| Applications               | Description                                                                         |
|----------------------------|-------------------------------------------------------------------------------------|
| Google Talk™               | Permet d'utiliser Google Talk pour envoyer et recevoir<br>des messages instantanés. |
| Gestionnaire<br>des tâches | Permet de gérer tous les programmes en cours sur<br>votre téléphone.                |
| Twitter™                   | Permet d'utiliser l'application Twitter.                                            |
| Vidéos                     | Permet de parcourir vos fichiers vidéo et de les<br>visionner.                      |
| Recherche<br>vocale        | Permet d'utiliser Google Voice Search.                                              |
| YouTube™                   | Permet de visionner des vidéos YouTube.                                             |

#### Vérification de vos paramètres

Pour modifier ou visualiser les paramètres de votre téléphone, appuyez sur la **touche Accueil > IIII > Paramètres**.

Depuis l'écran d'accueil, vous pouvez également appuyer sur la **touche Menu > Paramètres**.

| Sans fil et réseaux         | Permet de configurer et de gérer les connexions sans<br>fil du téléphone, comme les connexions Wi-Fi et<br>Bluetooth <sup>®</sup> , les réseaux mobiles, le partage de<br>connexions de données mobiles et réseaux privés<br>virtuels. Vous pouvez également activer le <b>mode</b><br><b>Avion</b> ici.                                       |
|-----------------------------|----------------------------------------------------------------------------------------------------|
| Paramètres d'appel          | Permet de configurer les numéros d'appel fixes, la<br>messagerie vocale, la numérotation rapide,<br>l'interdiction d'appel, le transfert d'appel, les appels en<br>attente et le numéro de l'appelant.                                                                                                    |
| Son                         | Permet de définir les paramètres sonores tels que les<br>sonneries et les notifications.                                                                                                    |
| Affichage                   | Permet de définir les paramètres d'affichage tels que la<br>luminosité de l'écran.                                                                                                    |
| Localisation et<br>sécurité | Permet de définir le schéma de déverrouillage de<br>l'écran, d'activer le verrouillage de la carte SIM, de<br>gérer le stockage des identifiants du téléphone ou de<br>sélectionner les administrateurs de l'appareil. Vous<br>pouvez également choisir les sources qui serviront à<br>déterminer les emplacements depuis <b>Ma position</b> . |

| Applications                            | Permet de gérer les applications et d'en installer de<br>nouvelles.                                                          |
|-----------------------------------------|----------------------------------------------------------------------------------------------------|
| Comptes et sync.                        | Permet de gérer vos comptes et de configurer les<br>paramètres de synchronisation.                                           |
| Confidentialité                         | Permet de configurer les paramètres de confidentialité<br>comme les paramètres de sauvegarde et les données<br>personnelles. |
| Carte SD et<br>stockage du<br>téléphone | Permet de vérifier la mémoire disponible sur la carte<br>externe et sur le téléphone.                                        |
| Rechercher                              | Permet de définir les options de recherche.                                                                                  |
| Langue et clavier                       | Permet de définir la langue et la région du système,<br>ainsi que les options de saisie de texte.                            |
| Entrée et sortie voix                   | Permet de configurer la reconnaissance vocale et les<br>options de conversion de texte par synthèse vocale.                  |
| Accessibilité                           | Permet de choisir les options d'accessibilité après<br>avoir installé les applications associées.                            |

| Date et heure            | Permet de définir la date, l'heure, le fuseau horaire et le format de date ou d'heure.                                                                          |
|--------------------------|----------------------------------------------------------------------------------------------------|
| A propos du<br>téléphone | Permet d'afficher l'état du téléphone, le niveau de la<br>batterie, les mentions légales, etc. Vous pouvez<br>également rechercher les mises à jour du système. |

#### Ouverture des applications récemment utilisées

1. Appuyez longuement sur la **touche Accueil** depuis n'importe quel écran jusqu'à ce que l'interface des applications récemment utilisées s'affiche.

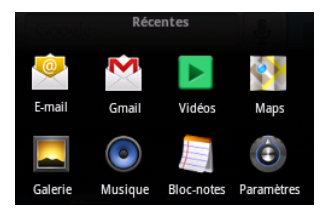

2. Appuyez sur une application pour l'ouvrir.

# Appels téléphoniques

# Comment passer des appels

## Passer un appel depuis le composeur

- 1. Ouvrez le composeur de l'une des façons suivantes.
  - Appuyez sur la touche Accueil > > Téléphone.
  - Appuyez sur 🜈 sur l'écran d'accueil.
  - Appuyez sur la touche Envoyer.
- 2. Entrez le numéro de téléphone que vous voulez appeler.

Si vous avez fait une erreur, appuyez sur 📧 sur l'écran ou sur 🔛 sur le clavier pour effacer le dernier chiffre. Appuyez longuement sur 📧 ou

r 🔛 pour effacer tous les chiffres.

Votre téléphone répertorie automatiquement tous les contacts correspondants. Vous pouvez appuyer sur 💷 pour consulter les numéros de téléphone ou contacts qui correspondent.

3. Appuyer sur Appel ou sur la touche Envoyer.

## Passer un appel depuis la liste de vos contacts

- 1. Appuyez sur la **touche Accueil >**  > Contacts.
- 2. Faites glisser votre doigt pour faire défiler la liste des contacts et sélectionnez le contact que vous voulez appeler.

Vous pouvez rechercher un contact en appuyant sur la **touche Menu > Rechercher**.

## Passer un appel depuis votre historique des appels

- 1. Ouvrez l'historique des appels de l'une des façons suivantes.
  - Appuyez sur la touche Accueil > > Appels.
  - Appuyez sur la touche Accueil > III > Téléphone > III.
  - Appuyez sur la touche Accueil > > Contacts > Appels.

## Passer un appel depuis un message SMS

Si un message SMS contient un numéro de téléphone que vous voulez appeler, vous pouvez passer l'appel tout en consultant le message.

- Appuyez sur la touche Accueil > > SMS/MMS, puis appuyez sur le message contenant le numéro de téléphone à appeler.
- 2. Appuyez sur le contenu du message.
- 3. Sélectionnez un numéro.
- 4. Appuyez sur Appel ou sur la touche Envoyer.

## Utilisation des raccourcis d'appel

Maintenez la touche 1 - 9 enfoncée sur le composeur pour appeler le numéro de numérotation rapide correspondant.

La touche numérotée 1 est réservée à la numérotation rapide de votre messagerie vocale.

#### Affectation d'une touche de numérotation rapide :

- 1. Appuyez sur la touche Menu > Paramètres > Paramètres d'appel > Raccourci d'appel dans l'écran d'accueil.
- 2. Appuyez sur une touche de numérotation rapide.
- 3. Entrez un numéro de téléphone ou appuyez sur 💄 pour en sélectionner un dans la liste des contacts.
- 4. Appuyez sur OK.

## Passer un appel d'urgence

1. Saisissez le numéro d'urgence de votre région depuis le composeur.

2. Appuyez sur Appel ou sur la touche Envoyer.

**CONSEIL**: il est possible d'appeler les numéros d'urgence même lorsque la carte SIM n'est pas insérée. Contactez votre opérateur pour obtenir plus d'informations, telles que les numéros d'urgence pris en charge par exemple.

## Passer des appels internationaux

- 1. Ouvrez le composeur et appuyez sur 🖻 sur le clavier pour saisir le symbole +.
- 2. Composez le numéro de téléphone complet.

Par exemple : +49-123-12345678 au format suivant : +code pays-indicatif régional-numéro de téléphone.

3. Appuyez sur Appel ou sur la **touche Envoyer**.

La disponibilité de cette fonctionnalité dépend de votre opérateur de services et de l'état du réseau. Veuillez contacter votre fournisseur de services pour plus d'informations.

# Comment recevoir des appels

## Prendre un appel

Appuyez sur la **touche Envoyer** ou faites glisser *C* vers le bas pour répondre à un appel.

**CONSEIL** : appuyez sur les **touches de volume** pour régler le volume en cours d'appel.

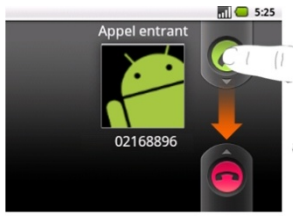

## Refuser un appel

Appuyez sur la **touche Fin** ou faites glisser 👄 vers le haut pour refuser un appel.

## Mettre un appel en mode Muet

Pendant un appel, vous pouvez désactiver le microphone de sorte que votre interlocuteur ne puisse pas vous entendre mais que vous puissiez continuer à l'entendre.

Appuyez sur la **touche Menu > Muet** pour désactiver le microphone. L'icône du mode Muet 📓 s'affiche à l'écran. Pour réactiver le microphone, appuyez de nouveau sur la **touche Menu > Muet**.

## Mettre un appel en attente

Pendant un appel, vous pouvez mettre ce dernier en attente en appuyant sur la **touche Menu > En attente**. L'icône G est affichée à l'écran.

**CONSEIL**: si vous êtes déjà en ligne et acceptez un nouvel appel entrant, le premier appel est automatiquement mis en attente. Vous pouvez passer d'un interlocuteur à l'autre en appuyant sur la **touche Menu > Permuter**.

## Activation/désactivation du haut-parleur

Appuyez sur la **touche Menu > Ht. parleur** en cours d'appel pour activer le haut-parleur. L'icône apparaît dans la barre d'état. Appuyez de nouveau sur la **touche Menu > Ht. parleur** pour le désactiver.

## Mettre fin à un appel

Appuyez simplement sur la **touche Fin** ou sur la **touche Menu > Fin d'appel** pour mettre fin à un appel.

# Réglage de vos paramètres d'appel

Dans l'écran d'accueil, ouvrez le menu des paramètres d'appel en appuyant sur la **touche Menu > Paramètres > Paramètres d'appel**.

| Numéros<br>autorisés     | Permet de limiter les appels sortants à un groupe de numéros<br>défini. Pour ce faire, vous devez connaître le code PIN2 de votre<br>carte SIM. |
|--------------------------|----------------------------------------------------------------------------------------------------|
| Service de<br>messagerie | Permet d'indiquer un fournisseur de service de messagerie vocale.                                                                               |
| Messagerie<br>vocale     | Permet d'indiquer un numéro de messagerie vocale.                                                                                               |
| Raccourci d'appel        | Permet de définir des touches de numérotation rapide.                                                                                           |

| Paramètres<br>d'appel<br>GSM/WCDMA   | Transfert<br>d'appel          | Permet de transférer des appels entrants vers un<br>autre numéro. Vous avez le choix entre plusieurs<br>options de transfert d'appel : Toujours transférer,<br>Transférer si occupé, Transférer si appel<br>manqué ou Transférer lorsque non joignable. |                                                                                             |  |
|--------------------------------------|-------------------------------|----------------------------------------------------------------------------------------------------|---------------------------------------------------------------------------------------------|--|
|                                      | Paramètres<br>supplémentaires | Numéro de<br>l'appelant                                                                                                    | Permet de choisir si les<br>personnes que vous appelez<br>peuvent voir votre numéro.        |  |
|                                      |                               | Appel en<br>attente                                                                                                    | Permet d'afficher une notification<br>de nouvel appel entrant pendant<br>un appel en cours. |  |
| Paramètres de<br>restriction d'appel | Permet d'interdi              | re certains types                                                                                                    | d'appels.                                                                                   |  |

# Contacts

Vous pouvez enregistrer des contacts dans la mémoire de votre téléphone ou sur votre carte SIM. Si vous enregistrez le contact dans la mémoire du téléphone, vous pouvez indiquer d'autres informations telles qu'une adresse e-mail, une adresse postale, des images, des surnoms, des sites Web, etc.

Pour accéder à vos contacts, appuyez sur la touche Accueil > III > Contacts.

L'écran Contacts contient quatre onglets : Appels, Contacts, Favoris et Groupes.

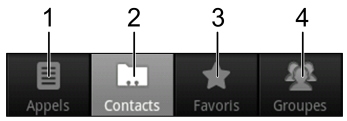

| 1 | Affichez l'historique des appels. |
|---|-----------------------------------|
| 2 | Affichez tous vos contacts.       |

| 3 | Accédez à vos favoris et aux contacts fréquemment<br>appelés.                                                        |
|---|----------------------------------------------------------------------------------------------------|
| 4 | Classez vos contacts en groupes de manière à pouvoir<br>envoyer rapidement des messages à un groupe de<br>personnes. |

## Importation et exportation de contacts

Vous pouvez importer/exporter des contacts à partir de/sur votre carte SIM (ou microSD). **Commençons par la carte SIM.** 

- Appuyez sur la touche Menu > Importer/Exporter depuis l'écran Contacts.
- 2. Choisissez d'importer ou d'exporter des contacts. Votre téléphone lit automatiquement les contacts.
- 3. Sélectionnez les contacts à importer/exporter. Vous pouvez également appuyer sur la **touche Menu > Tout sélectionner**.
- 4. Appuyez sur OK.

Voyons maintenant comment importer/exporter des contacts à partir de/sur une carte microSD.

- 1. Appuyez sur la touche Menu > Importer/Exporter depuis l'écran Contacts.
- Choisissez d'importer ou d'exporter des contacts. Pour importer des contacts à partir de la carte microSD, vous devez disposer de fichiers vCard enregistrés sur cette carte. Si vous disposez de plusieurs fichiers vCard, vous devez sélectionner un fichier vCard et appuyer sur OK.

# Création d'un contact

- 1. Appuyez sur la **touche Menu > Nouveau contact** depuis l'écran Contacts.
- 2. Sélectionnez l'emplacement d'enregistrement de votre contact.
- Saisissez le nom et le ou les numéros de téléphone. Vous pouvez également définir des adresses e-mail, des adresses de discussion, des adresses postales, etc.
- 4. Appuyez sur **OK** pour enregistrer le contact.

# Ajout d'un contact aux favoris

1. Appuyez longuement sur le contact que vous souhaitez ajouter aux **Favoris** depuis l'écran Contacts.
2. Appuyez sur Ajouter aux favoris dans le menu de raccourcis.

**CONSEIL** : vous pouvez également appuyer sur un contact puis sur 🔛 à côté du nom du contact pour l'ajouter aux **Favoris**.

#### Recherche d'un contact

- 1. Appuyez sur la touche Menu > Rechercher depuis l'écran Contacts.
- 2. Saisissez le nom du contact que vous voulez rechercher.

La liste des contacts correspondants s'affiche.

## Modification d'un contact

- 1. Sélectionnez le contact que vous voulez modifier dans l'écran Contacts.
- 2. Appuyez sur la touche Menu > Modifier le contact.
- 3. Modifiez le contact et appuyez sur **OK**.

**CONSEIL** : vous pouvez également modifier un contact en appuyant longuement dessus sur l'écran Contacts et en sélectionnant l'option **Modifier le contact** dans le menu contextuel des raccourcis.

## Suppression d'un contact

- 1. Sélectionnez le contact à supprimer dans l'écran Contacts.
- 2. Appuyez sur la touche Menu > Supprimer le contact.
- 3. Appuyez sur OK.

## Création d'un nouveau groupe

- 1. Appuyez sur Groupes dans l'écran Contacts.
- 2. Appuyez sur la touche Menu > Nouveau Groupe.
- 3. Entrez le nom du groupe et appuyez sur OK.
- Appuyez sur le groupe dans la liste des groupes, puis appuyez sur la touche Menu > Ajouter.
- 5. Sélectionnez les contacts à ajouter au groupe, puis appuyez sur OK.

Pour envoyer des messages aux membres d'un groupe, appuyez longuement sur un groupe dans la liste des groupes, puis appuyez sur **Envoyer SMS par groupe** dans le menu de raccourcis contextuel.

# Utilisation du clavier matériel pour saisir du texte

Votre téléphone est doté d'un clavier matériel, qui est une version compacte du clavier standard d'un ordinateur.

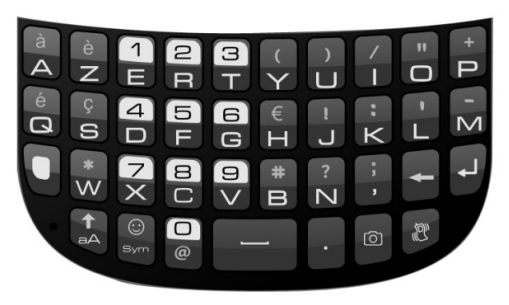

Lorsque vous saisissez du texte, procédez comme suit :

 Pour saisir des minuscules, appuyez sur les touches alphanumériques du clavier matériel.

- Pour saisir une seule majuscule, appuyez sur A, puis sur la touche correspondant à la lettre souhaitée.
- Pour saisir votre texte en majuscules, appuyez deux fois sur , puis sur les touches correspondant aux lettres souhaitées. Pour revenir à la saisie en minuscules, appuyez de nouveau sur
- Pour saisir un caractère spécial, un chiffre ou un symbole (inscrit sur la partie supérieure de la touche), appuyez sur , puis sur les touches correspondantes. Appuyez deux fois sur pour saisir uniquement des caractères spéciaux, chiffres et symboles (inscrits sur la partie supérieure de la touche). Répétez ensuite l'opération pour revenir au mode de saisie normale.
- Pour ouvrir le panneau des symboles, appuyez sur . Vous pouvez appuyer sur l'écran ou utilisez la **touche de navigation** et la **touche OK** pour saisir le symbole.
- Pour déplacer le curseur, appuyez sur l'écran ou sur la touche de navigation.

- Pour supprimer le caractère situé avant le curseur, appuvez sur 🚞
- Pour revenir à la ligne, appuyez sur 🛃
- Pour ajouter un espace, appuvez sur

Remarque: si vous appuyez longuement sur une touche spécifique, plusieurs choix de caractères accentués sont disponibles (tels que á, ü, é, etc.). Appuyez sur l'écran ou utilisez la touche de navigation et la touche OK pour saisir le caractère de votre choix.

#### Paramètres de saisie de texte

Vous pouvez définir des paramètres de saisie de texte pour le clavier matériel en appuyant sur la touche Menu > Paramètres > Langue et clavier > Clavier de l'appareil à partir de l'écran d'accueil.

Cochez ces cases pour activer les options suivantes :

- Remplacement auto : les mots mal orthographiés sont corrigés automatiquement.
- Majuscules auto : la première lettre de chaque phrase est • automatiquement mise en majuscule.
- **Ponctuation automatique** : le caractère « . » est inséré après deux pressions de la touche Éspace.

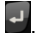

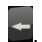

# Utilisation du clavier virtuel pour la saisie de texte

Vous pouvez aussi utiliser le clavier virtuel pour la saisie de texte. Quand le clavier virtuel est activé, il apparaît automatiquement sur l'écran quand vous êtes dans un domaine où la saisie de texte est demandée.

#### Pour activer le clavier virtuel :

- Appuyez sur la touche Ecran d'accueil > IIII > Paramètres > Langue et clavier.
- 2. Cochez la case Clavier Android.
- 3. Appuyez Clavier Android et cochez la case Activer le clavier virtuel.

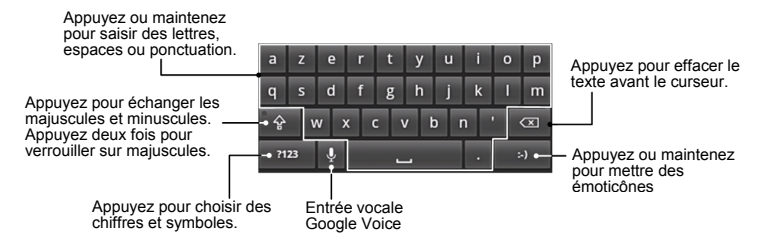

#### Paramètres de saisie de texte

Pour choisir les paramètres de saisie de texte du clavier virtuel, appuyez sur la **Touche Menu > Paramètres > Langue et clavier > Clavier Android** en partant de l'écran d'accueil.

Vous pouvez cocher les cases pour activer:

- Le clavier virtuel
- Les vibrations à chaque touche
- Le son à chaque touche
- Les majuscules automatiques pour la première lettre de chaque phrase

Vous pouvez aussi mettre les paramétrages suivants:

- Entrée vocale: Sélectionnez pour afficher l'icône d'entrée vocale (Google voice) sur le clavier principal ou celui des symboles. Vous pouvez aussi cacher l'icône.
- Langues d'entrée: Sélectionnez la saisie de langues. Vous pourrez alors changer de langue en faisant glisser votre doigt sur le bar espace.

## Messagerie

Vos SMS (messages texte) et MMS (messages multimédia) sont situés dans SMS/MMS (# > SMS/MMS).

Dans **SMS/MMS**, vous pouvez envoyer et recevoir des SMS ou des MMS. Lorsque vous recevez un nouveau message, vous pouvez l'ouvrir depuis le panneau de notification ou depuis l'écran SMS/MMS. Appuyez simplement sur le nouveau message pour le lire.

Votre téléphone vous informe de l'arrivée d'un ou plusieurs messages en affichant l'icône P/P dans la barre d'état.

### Envoi d'un message SMS

- 1. Appuyez sur la touche Accueil > III > SMS/MMS.
- 2. Appuyez sur Nouveau message.
- Appuyez sur le champ À et saisissez le numéro du destinataire ou appuyez sur pour ajouter des destinataires à partir de votre liste de contacts. Vous pouvez également saisir les premières lettres du nom du destinataire afin d'afficher la liste des noms correspondants stockés dans Contacts, puis sélectionner un destinataire dans cette liste.

- 4. Appuyez sur Saisissez votre message et rédigez votre message.
- 5. Appuyez sur **Envoyer** pour envoyer votre message.

## Envoi d'un MMS

- 1. Appuyez sur la touche Accueil > IIII > SMS/MMS.
- 2. Appuyez sur Nouveau message.
- 3. Appuyez sur le champ À et saisissez le numéro du destinataire ou appuyez sur pour ajouter des destinataires à partir de votre liste de contacts. Vous pouvez également saisir les premières lettres du nom du destinataire afin d'afficher la liste des noms correspondants stockés dans Contacts, puis sélectionner un destinataire dans cette liste.
- Appuyez sur la touche Menu > Ajouter un objet pour saisir l'objet de votre MMS.
- 5. Appuyez sur **Saisissez votre message** et rédigez votre message.
- Appuyez sur la touche Menu > Pièce jointe pour joindre un fichier à votre MMS.
  - Images : sélectionnez une image à ajouter à votre MMS.
  - Prendre une photo : prenez une photo et ajoutez-la à votre MMS.
  - Vidéos : sélectionnez une séquence vidéo à joindre à votre MMS.

- Faire une vidéo : filmez une séquence vidéo et ajoutez-la à votre MMS.
- Fichier audio : sélectionnez un fichier audio et ajoutez-le à votre MMS.
- Enregistrer message : enregistrez un fichier audio et ajoutez-le à votre MMS.
- Diaporama : réalisez un diaporama et ajoutez-le à votre MMS.
- 7. Lorsque vous avez terminé, appuyez sur Envoyer.

**REMARQUE :** si vous ajoutez une pièce jointe à votre message SMS, ce dernier sera automatiquement converti en MMS. De la même façon, si vous supprimez la pièce jointe d'un MMS, ce dernier sera automatiquement converti en message SMS.

# Gestion des messages et des « fils de discussion »

Les SMS et les MMS échangés avec le même contact (ou numéro) sont regroupés dans un fil de discussion sur votre écran SMS/MMS. Ainsi, en appuyant sur un fil de discussion, vous pouvez consulter la conversation que vous avez eue avec quelqu'un (comme dans un programme de messagerie

instantanée). Les fils de discussion sont classés en fonction de l'heure de réception du dernier message, le plus récent apparaissant en premier.

#### Réponse à un message

- 1. Sur l'écran SMS/MMS, appuyez sur le message du fil de discussion auquel vous voulez répondre.
- 2. Appuyez sur Saisissez votre message et rédigez votre message.
- 3. Appuyez sur Envoyer.

#### Suppression d'un fil de discussion

- 1. Appuyez sur la **touche Menu > Effacer les fils de discussion** depuis l'écran SMS/MMS.
- 2. Sélectionnez les fils de discussion que vous souhaitez supprimer.
- 3. Appuyez sur Effacer.
- 4. Appuyez de nouveau sur Effacer pour confirmer.

Vous pouvez également supprimer un message ou un fil de discussion en l'ouvrant à partir de l'écran SMS/MMS et en appuyant sur la **touche Menu > Supprimer les messages**.

#### Paramètres des messages

Pour configurer les paramètres de vos messages, appuyez sur la **touche Menu > Paramètres** depuis l'écran SMS/MMS.

#### Paramètres de stockage :

- Anciens messages : permet de supprimer les anciens messages lorsque votre limite de stockage est atteinte.
- Limite pour les SMS : permet de définir le nombre maximum de messages texte autorisé dans un fil de discussion.
- Limite pour les MMS : permet de définir le nombre maximum de messages multimédia autorisé dans un fil de discussion.

#### Paramètres des SMS :

- Accusés de réception : permet de demander un accusé de réception pour chaque SMS envoyé.
- Gestion messages carte SIM : permet de gérer les messages enregistrés sur la carte SIM.
- Validité du SMS : permet de définir la limite de validité des SMS sortants.
- Priorité SMS : permet de définir la priorité des SMS sortants.
- Centre de service : permet d'afficher et de modifier le numéro du centre de service.

#### Paramètres des MMS :

- Accusés de réception : permet de demander un accusé de réception pour chaque MMS envoyé.
- **Confirmations de lecture** : permet de demander une confirmation de lecture pour chaque message MMS envoyé.
- Récupération auto : permet de récupérer automatiquement les MMS.
- Itinérance : permet de récupérer automatiquement vos MMS en cas d'itinérance.
- Validité du MMS : permet de définir la limite de validité des MMS sortants.
- Mode de création de MMS : permet de créer un message MMS avec ou sans restriction, ou de recevoir un avertissement en cas d'ajout d'une pièce jointe restreinte à un message MMS.

#### Paramètres de notification :

- Notifications : permet d'afficher les notifications de messages dans la barre d'état.
- **Sonnerie** : permet de sélectionner une sonnerie pour les messages entrants.
- Vibreur : sélectionnez cette option pour que votre téléphone vibre lors de

la réception d'un nouveau message.

#### Paramètres de signature :

- Editer signature : permet de modifier votre signature, qui peut être ajoutée automatiquement aux messages sortants.
- Ajouter une signature : permet d'ajouter une signature à tous les messages sortants.

# E-mail

### Création d'un compte de messagerie

- 1. Saisissez votre adresse e-mail et votre mot de passe. Appuyez sur **Suivant** lorsque vous accédez à l'écran E-mail pour la première fois.
- 2. Sélectionnez le type de compte, modifiez les paramètres du serveur entrant, puis appuyez sur **Suivant** ou sur **Suivant [Vérifier]**.

Une fois que vous avez appuyé sur **Suivant [Vérifier]**, votre téléphone vérifie les paramètres du serveur entrant. Si vous recevez une notification vous informant que la configuration n'a pas pu s'achever, vous devez corriger certains paramètres pour la terminer. En cas de problème, veuillez contacter votre fournisseur de services mobiles et votre fournisseur de messagerie électronique.

3. Modifiez les paramètres du serveur sortant et appuyez sur **Suivant** ou sur **Suivant [Vérifier]**.

Une fois que vous avez appuyé sur Suivant [Vérifier], votre téléphone

vérifie les paramètres du serveur sortant.

**REMARQUE** : votre appareil « connaît » les paramètres client de nombreux fournisseurs de messagerie électronique. Si le service de messagerie que vous utilisez est fourni par l'un de ces opérateurs, le téléphone vérifie automatiquement les paramètres entrants et sortants une fois que vous avez saisi votre compte de messagerie et votre mot de passe.

- 4. Définissez la fréquence de vérification des e-mails, indiquez si ce compte doit être utilisé par défaut ou si vous voulez recevoir une notification à l'arrivée d'un e-mail, puis appuyez sur Suivant.
- 5. Attribuez un nom à votre compte et définissez le nom qui s'affichera sur les messages sortants, puis appuyez sur **OK**.

## Composition et envoi des e-mails

Une fois que vous avez créé votre compte de messagerie, vous pouvez commencer à rédiger et à envoyer des e-mails.

- 1. Appuyez sur la touche Menu > Nouveau message sur l'écran E-mail.
- Appuyez sur le champ À et saisissez l'adresse e-mail du destinataire. Lorsque vous saisissez l'adresse e-mail, les adresses correspondantes

enregistrées dans vos contacts s'affichent. Vous pouvez appuyer sur le destinataire voulu dans la liste.

**CONSEIL** : vous pouvez aussi appuyer sur la **touche Menu > Ajouter Cc/CCi** pour ajouter des destinataires.

- Saisissez l'objet et le contenu de votre e-mail. Le cas échéant, modifiez la priorité de l'e-mail.
- Appuyez sur la touche Menu > Ajouter une pièce jointe pour joindre des fichiers à l'e-mail.
- 5. Appuyez sur Envoyer.

## Réponse à des e-mails ou transfert d'e-mails

- 1. Sur l'écran E-mail, ouvrez l'e-mail auquel vous souhaitez répondre ou que vous souhaitez transférer.
- 2. Appuyez sur Répondre ou sur la touche Menu > Transférer.

Vous pouvez aussi appuyer sur **Répondre à tous** pour inclure tous les destinataires du message d'origine. Pour un transfert, saisissez l'adresse e-mail des destinataires de votre message.

- 3. Rédigez votre e-mail.
- 4. Appuyez sur Envoyer.

## Paramètres de messagerie électronique

Sur l'écran E-mail, appuyez sur le compte que vous voulez définir, puis appuyez sur la **touche Menu > Paramètres du compte**. Voici les options disponibles.

#### Paramètres généraux :

- Nom du compte : permet de définir le nom de votre compte.
- Votre nom : permet de définir le nom affiché sur les messages sortants.
- Adresse e-mail : permet de définir l'adresse e-mail du compte.
- Utiliser signature : permet d'utiliser votre signature.
- Signature : permet de définir votre signature.
- Fréquence de vérification : permet de définir la fréquence de vérification des e-mails.
- Mode économie d'énergie: permet l'ajustement automatique du délai de synchronisation des e-mails.
- Compte par défaut : cochez cette case pour que les e-mails soient envoyés par défaut depuis ce compte.
- Synchroniser messages supprimés : permet de supprimer les e-mails à la fois sur le téléphone et sur le serveur.

#### Paramètres de notification :

- Notifications : sélectionnez cette option pour qu'une notification s'affiche dans la barre d'état à l'arrivée d'un e-mail.
- Vibreur : sélectionnez cette option pour être informé de l'arrivée d'e-mails par une vibration.

#### Paramètres du serveur :

- Paramètres de réception : permet de définir le serveur de messagerie entrant.
- Paramètres d'envoi : permet de définir le serveur de messagerie sortant.

# **Connexion à Internet**

Les fonctionnalités réseau impressionnantes de l'Android<sup>™</sup> edition by sfr STARTEXT vous permettent d'accéder très facilement à Internet ou à un réseau d'entreprise (intranet).

Vous pouvez utiliser les paramètres de connexion par défaut pour vous connecter à Internet via votre réseau mobile (GPRS/EDGE/3G) ou en Wi-Fi. La connexion GPRS/EDGE/3G peut être activée et désactivée manuellement. Sélectionnez simplement **H > Paramètres > Sans fil et réseaux >** Réseaux mobiles dans l'écran d'accueil, puis cochez ou décochez la case Données activées.

## Ajout d'une connexion GPRS/EDGE/3G

Pour vous connecter via GPRS/EDGE/3G, vous devez avoir obtenu un schéma de données de votre opérateur. De plus, si les paramètres GPRS/EDGE/3G ne sont pas préconfigurés sur votre téléphone, contactez votre opérateur pour obtenir les informations suivantes. Si vous essayez de modifier les paramètres sans consulter votre opérateur au préalable, votre téléphone risque de ne plus fonctionner.

• Le nom du point d'accès (NPA)

- Votre nom d'utilisateur et votre mot de passe, le cas échéant
- L'adresse IP et le numéro de port du serveur si le réseau utilise un serveur proxy
- Appuyez sur la touche Accueil > IIII > Paramètres > Sans fil et réseaux > Réseaux mobiles > Options GSM/UMTS > Noms des points d'accès.
- 2. Appuyez sur la touche Menu > Nouvel APN.
- 3. Appuyez sur **Nom** pour saisir le nom du point d'accès (vous pouvez lui donner le nom que vous voulez).
- 4. Appuyez sur **APN** pour saisir le nom du point d'accès que vous voulez ajouter.
- 5. Appuyez sur **Proxy** et sur **Port** pour saisir l'adresse IP et le port du serveur si le réseau utilise un serveur proxy.
- 6. Appuyez sur **Nom d'utilisateur** et **Mot de passe** et renseignez ces champs (s'il n'y a ni nom d'utilisateur, ni mot de passe, laissez ces champs vides).
- 7. Si nécessaire, appuyez sur **Type d'APN (nom du point d'accès)** et renseignez le champ.
- 8. Appuyez sur la **touche Menu > Enregistrer** pour terminer.

**CONSEIL** : si vous voulez définir les paramètres des noms des points d'accès par défaut, appuyez sur la **touche Menu > Valeurs défaut**.

## Activation du Wi-Fi

La technologie Wi-Fi offre un accès sans fil à Internet sur des distances allant jusqu'à 100 mètres.

- Appuyez sur la touche Accueil > > Paramètres > Sans fil et réseaux.
- 2. Cochez la case Wi-Fi pour activer ce dernier.

## Connexion à un réseau Wi-Fi

 Appuyez sur la touche Accueil > # > Paramètres > Sans fil et réseaux > Paramètres Wi-Fi.

Les noms des réseaux Wi-Fi et les paramètres de sécurité (réseau ouvert ou sécurisé) détectés par votre téléphone s'affichent dans la section **Réseaux Wi-Fi**.

- 2. Appuyez sur un réseau pour vous y connecter.
- Si le réseau est sécurisé, vous devrez saisir un mot de passe.

## Vérification de l'état du réseau Wi-Fi

Vous pouvez vérifier l'état du réseau Wi-Fi en examinant son icône 🚦 dans la barre d'état.

Vous pouvez également appuyer sur la **touche Accueil > => Paramètres > Sans fil et réseaux > Paramètres Wi-Fi**. Appuyez ensuite sur le réseau sans fil auquel le téléphone est actuellement connecté. Vous pouvez vérifier l'état du réseau dans la fenêtre contextuelle.

## Utilisation du téléphone en tant que modem

Vous pouvez accéder à Internet sur votre ordinateur via votre téléphone qui fait alors office de modem. Notez que votre opérateur peut vous facturer des frais supplémentaires pour cette fonction. Contactez votre opérateur pour obtenir plus d'informations.

#### Activation de la fonction Modem

Vous pouvez utiliser la connexion de données mobile de votre téléphone par USB pour vous connecter à Internet sur votre ordinateur.

#### REMARQUE :

 Assurez-vous que le stockage USB est désactivé avant d'activer la fonction modem. Vous pouvez faire glisser le panneau de notification vers

# le bas et appuyer sur Désactiver le périphérique de stockage USB > Désactiver le périphérique de stockage USB.

- L'ordinateur accède alors à Internet via le réseau mobile du téléphone. C'est pourquoi vous devez configurer correctement la connexion GPRS/EDGE/3G avant d'essayer d'utiliser le téléphone en tant que modem.
- 1. Assurez-vous que la connexion de données de votre téléphone est activée.
- Lorsque vous connectez pour la première fois votre téléphone à votre ordinateur à l'aide du câble USB fourni, une fenêtre contextuelle s'affiche et vous invite à installer le pilote.
- Cliquez deux fois sur le fichier exécutable (.exe) dans la fenêtre, puis suivez les instructions de l'invite pour terminer l'installation du pilote.

**REMARQUE** : si la fenêtre ne s'affiche pas automatiquement pour quelque raison que ce soit, ouvrez manuellement le nouveau lecteur de CD-ROM sur votre PC et recherchez le fichier exécutable afin de l'exécuter.

 Sur le téléphone, appuyez sur la touche Accueil > touche Menu > Paramètres > Sans fil et réseaux > Partage de connexion et point d'accès mobile, puis cochez la case Via USB. Une nouvelle connexion réseau sera créée sur votre ordinateur.

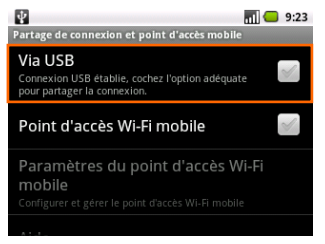

5. Accédez à **Panneau de configuration > Réseau** sur votre ordinateur pour activer la nouvelle connexion réseau.

Vous pouvez maintenant lancer le navigateur Internet sur votre ordinateur et surfer sur le Web.

#### Désactivation de la fonction modem

Appuyez sur la touche Accueil > touche Menu > Paramètres > Sans fil et réseaux > Partage de connexion et point d'accès mobile, puis décochez la case Via USB.

Vous pouvez aussi débrancher simplement le câble USB.

## Utilisation du téléphone en tant que point d'accès Wi-Fi

Vous pouvez utiliser le téléphone en tant que routeur sans fil portable afin de partager la connexion Wi-Fi avec un ou plusieurs ordinateurs ou avec d'autres périphériques. Cette fonction requiert une connexion de données sur un réseau mobile et peut impliquer des frais supplémentaires.

#### **REMARQUE** :

- L'ordinateur accède alors à Internet via le réseau mobile du téléphone. C'est pourquoi vous devez configurer correctement la connexion GPRS/EDGE/3G avant d'essayer d'utiliser le téléphone en tant que point d'accès Wi-Fi.
- Lorsque la fonction de point d'accès Wi-Fi portable est activée, vous ne pouvez pas utiliser les applications de votre téléphone pour accéder à Internet via sa connexion Wi-Fi.

#### Activation du point d'accès Wi-Fi

- 1. Assurez-vous que la connexion de données de votre téléphone est activée.
- 2. Appuyez sur la touche Accueil > touche Menu > Paramètres > Sans

fil et réseaux > Partage de connexion et point d'accès mobile, puis cochez la case Point d'accès Wi-Fi mobile.

- 3. Appuyez sur Paramètres du point d'accès Wi-Fi mobile > Configurer le point d'accès Wi-Fi.
- 4. Changez le nom du point d'accès et ses paramètres de sécurité si nécessaire.

**REMARQUE :** le point d'accès par défaut est défini en tant que point d'accès ouvert. Vous pouvez appuyer sur **Ouvrir** et sélectionner **WPA/WPA2 PSK** pour définir un mot de passe.

5. Appuyez sur **Enregistrer**. Vous pouvez désormais trouver le point d'accès d'autres appareils et vous y connecter.

#### Désactivation du point d'accès Wi-Fi

Appuyez sur la touche Accueil > touche Menu > Paramètres > Sans fil et réseaux > Partage de connexion et point d'accès mobile, puis décochez la case Point d'accès Wi-Fi mobile.

## **Navigation sur Internet**

Vous pouvez utiliser votre téléphone pour surfer sur Internet. Votre téléphone crée automatiquement une connexion GPRS, EDGE ou 3G pendant que vous parcourez des pages Web.

Appuyez sur la touche Accueil > I > Navigateur.

#### Il existe différents moyens d'ouvrir des pages Web.

- Appuyez sur la barre d'adresse pour saisir le site Web auquel vous souhaitez accéder. Appuyez ensuite sur ⇒ ou sur
- Appuyez sur en regard de la barre d'adresse ou appuyez sur la touche Menu > Favoris. Sélectionnez un élément à ouvrir.
- Appuyez sur en regard de la barre d'adresse ou appuyez sur la touche Menu > Favoris. Sélectionnez un élément dans l'onglet Les + visités ou dans l'onglet Historique.

## Options de navigation

- Actualiser : appuyez sur la touche Menu > Actualiser.
- Suivant : touche Menu > Plus > Suivant pour passer à la page Web suivante.

- Ajouter un favori : appuyez sur la touche Menu > Plus > Ajouter un favori.
- Rechercher : appuyez sur la touche Menu > Plus > Rechercher sur la page et saisissez l'élément à rechercher.
- Copier : appuyez sur la touche Menu > Plus > Sélectionner le texte et faites glisser votre doigt sur la page pour sélectionner le texte que vous voulez copier. Votre téléphone copie automatiquement le texte sélectionné dans le bloc-notes.
- Partager la page : appuyez sur la touche Menu > Plus > Partager la page pour envoyer une page par Bluetooth, e-mail, Facebook, Gmail, SMS/MMS ou Twitter.
- Infos sur la page / Télécharger : appuyez sur la touche Menu > Plus > Infos sur la page / Télécharger.
- Navigateur en mode Paysage : appuyez sur la touche Menu > Plus > Paramètres. Cochez la case Mode Paysage pour afficher l'écran du navigateur en mode Paysage uniquement.
- Ouvrir une nouvelle fenêtre de navigation : touche Menu > Nouvelle fenêtre. Appuyez ensuite sur la barre d'adresse pour saisir le site Web à parcourir.
- Basculer entre plusieurs fenêtres de navigation : si vous avez ouvert

plusieurs fenêtres de navigation, vous pouvez passer de l'une à l'autre en appuyant sur la **touche Menu > Fenêtres**. Appuyez ensuite sur la page dans laquelle vous voulez naviguer. Vous pouvez aussi appuyer sur pour fermer une fenêtre.

**Conseil:** Vous pouvez utiliser les raccourcis du clavier pour accéder à certaines options de recherches. Appuyez et maintenez la touche **Menu**, puis appuyez une touche alphanumérique sur le clavier pour accéder à l'option qui lui correspond. Les raccourcis du clavier disponibles sont affichés sur les menus. Par exemple, appuyez et maintenez la touche **Menu**, puis appuyez sur la touche « a » pour ajouter la page internet actuelle aux marques pages.

## Ouverture de liens dans des pages Web

Lorsque vous accédez à une page Web contenant un lien vers un autre site, vous pouvez appuyer sur ce lien pour ouvrir la page, ou appuyer longuement sur le lien pour ouvrir le menu de raccourcis, ce qui affiche les options suivantes :

- Ouvrir
- Nouvelle fenêtre
- Lien du favori

- Enregistrer le lien
- Partager le lien
- Copier l'URL du lien

## Téléchargement d'applications à partir du Web

Si une page Web contient un lien vers une application que vous souhaitez télécharger, appuyez longuement sur le lien et choisissez **Enregistrer le lien**. L'application sera enregistrée sur votre carte microSD.

## Utilisation des favoris

Pour créer un favori pour une page Web, ouvrez cette dernière, appuyez sur ou sur la **touche Menu > Favoris**, puis sur **Ajouter/Ajouter un favori**. Donnez un nom au favori et appuyez sur **OK**.

**CONSEIL** : pour changer l'affichage des favoris sur votre écran de téléphone, appuyez sur la **touche Menu > Liste/Miniatures**.

#### Modification d'un favori

Ouvrez une fenêtre de navigation. Appuyez sur 😐 ou sur la **touche Menu >** Favoris. Sélectionnez le favori que vous souhaitez modifier, appuyez

longuement dessus jusqu'à ce que le menu des raccourcis s'affiche, puis sélectionnez **Modifier le favori**. Modifiez le nom ou l'emplacement, puis appuyez sur **OK** pour enregistrer.

#### Suppression d'un favori

Ouvrez une fenêtre de navigation. Appuyez sur 📕 ou sur la **touche Menu > Favoris**. Choisissez le favori à supprimer et appuyez longuement dessus jusqu'à ce que le menu des raccourcis s'affiche. Sélectionnez ensuite **Supprimer le favori** et appuyez sur **OK** pour confirmer la suppression.

#### Paramètres du navigateur

Vous pouvez définir la taille du texte, la page d'accueil et d'autres paramètres du navigateur en appuyant sur la **touche Menu > Plus > Paramètres** depuis une fenêtre de navigation.

#### Paramètres du contenu de la page

- Taille de la police
- Zoom par défaut
- Aperçu des pages
- Codage du texte

- Bloquer les pop-up
- Charger les images
- Redimensionner
- Mode Paysage
- Activer JavaScript
- Activer les plug-ins
- Ouvrir en arrière-plan
- Page d'accueil

#### Paramètres de confidentialité

- Effacer le cache : permet d'effacer le contenu et les bases de données localement mis en cache.
- Effacer l'historique : permet d'effacer l'historique de navigation du navigateur.
- Accepter les cookies : cochez cette case pour autoriser les sites à utiliser des cookies.
- Effacer tous les cookies : permet d'effacer les cookies du navigateur (en effaçant les données d'historique).
- Données de formulaires : cochez cette case pour que les données saisies dans des formulaires soient mémorisées en vue d'une utilisation

ultérieure.

- Eff. données formulaires : permet de supprimer les données de formulaire enregistrées.
- Activer la localisation : permet aux sites de demander l'accès à vos données de localisation.
- Supprimer l'accès : permet d'effacer l'accès aux données de localisation pour tous les sites Web.

#### Paramètres de sécurité

- Mém. mots de passe : permet d'enregistrer les noms d'utilisateurs et les mots de passe des sites Web.
- Eff. les mots de passe : permet d'effacer tous les mots de passe enregistrés.
- Avertiss. de sécurité : cochez cette case pour que des avertissements s'affichent en cas de problème avec la sécurité d'un site.

#### Paramètres avancés

- **Paramètres du site Web** : permet d'afficher des paramètres avancés pour chaque site Web. (Disponible uniquement pour certains sites Web.)
- Valeurs par défaut : permet d'effacer tous les paramètres du navigateur et restaure tous les paramètres par défaut.

# Bluetooth<sup>®</sup>

Bluetooth<sup>®</sup> est une technologie de communication sans fil à courte portée. Les téléphones et autres appareils équipés de la fonction Bluetooth peuvent échanger des informations via un réseau sans fil à une distance d'environ 10 mètres. Les appareils compatibles Bluetooth doivent être connectés pour que la communication soit établie.

## Activation/désactivation de la fonction Bluetooth

Appuyez sur la touche Accueil > IIII > Paramètres > Sans fil et réseaux, puis cochez la case Bluetooth. Une fois le mode Bluetooth activé, l'icône B apparaît dans la barre d'état.

Pour désactiver le mode Bluetooth, il vous suffit de décocher la case **Bluetooth**.

**REMARQUE** : si vous éteignez votre téléphone alors que le mode Bluetooth est activé, ce mode s'activera automatiquement lorsque vous rallumerez votre téléphone.

### Activation de la visibilité de votre téléphone

Pour pouvoir fonctionner avec d'autres téléphones ou appareils équipés de la

technologie Bluetooth, vous devez rendre votre téléphone visible pour ces appareils.

- 1. Appuyez sur la touche Accueil > IIII > Paramètres > Sans fil et réseaux > Paramètres Bluetooth.
- 2. Cochez la case **Bluetooth** si ce n'est pas déjà fait.
- 3. Cochez la case Identifiable pour rendre votre appareil visible.

Pour rendre votre téléphone « invisible », décochez simplement la case **Identifiable**.

### Modification du nom de votre téléphone

Lorsque votre téléphone est visible pour d'autres appareils Bluetooth, il est identifié par son nom. Vous pouvez lui donner n'importe quel nom (« Android edition STARTEXT de Benoît », par exemple).

- 1. Appuyez sur la touche Accueil > IIII > Paramètres > Sans fil et réseaux > Paramètres Bluetooth.
- 2. Cochez la case Bluetooth si ce n'est pas déjà fait.
- 3. Appuyez sur **Nom de l'appareil**.
- 4. Saisissez un nom et appuyez sur OK.
## Appairage avec un autre appareil Bluetooth

Vous pouvez associer votre téléphone à un autre appareil équipé de la fonction Bluetooth. Les deux appareils peuvent alors échanger des informations via Bluetooth sans qu'il soit nécessaire de les rendre visibles.

- Appuyez sur la touche Accueil > > Paramètres > Sans fil et réseaux > Paramètres Bluetooth.
- Appuyez sur Rechercher des appareils. Votre téléphone affiche tous les appareils Bluetooth visibles (à portée) dans la liste Appareils Bluetooth.
- 3. Sélectionnez l'appareil avec lequel vous voulez créer un appairage.
- 4. Saisissez votre code PIN si nécessaire et appuyez sur **OK**.

Si un code PIN est requis, le même code PIN doit être saisi sur l'autre appareil.

# Utilisation optimale des fonctions multimédia

## Réalisation de photos avec votre appareil photo

Votre téléphone est équipé d'un appareil photo de 3.2 mégapixels. Pour l'ouvrir, appuyez sur la **touche Accueil > IIII > Appareil photo** ou appuyez

longuement sur la touche

Orientez l'appareil photo vers le sujet et appuyez sur ou sur la **touche** OK pour prendre une photo. Pour l'afficher, il suffit d'appuyer sur l'image située dans l'angle droit de l'écran. Vous pouvez également appuyer sur la **touche Menu > Galerie** pour afficher toutes vos photos.

#### Réglage des paramètres de l'appareil photo

Dans l'écran Appareil photo, vous pouvez définir les paramètres suivants.

 Appuyez sur optimizer le mode de mise au point, l'exposition, le format et la qualité des images, les effets de couleur, le niveau ISO, la suppression des bandes, la saturation, le contraste et la netteté, ou pour restaurer les paramètres par défaut de l'appareil photo.

- Appuyez sur impour activer ou désactiver l'enregistrement du lieu des photos.
- Appuyez sur pour régler la balance des blancs.
- Appuyez sur **Zoom** pour effectuer un zoom avant ou arrière.

**CONSEIL** : pour passer rapidement de l'appareil photo à la caméra, ou inversement, utilisez l'icône switch **PODE**. Utilisez la barre **PODE** pour régler la luminosité.

## Enregistrement de vidéos avec la caméra

Ouvrez la caméra en appuyant sur la **touche Accueil > |||| > Caméra**. Appuyez ensuite sur 
o ou sur la **touche OK** pour lancer l'enregistrement, puis appuyez sur o ou sur la **touche OK** pour l'interrompre. Sélectionnez l'inage dans l'angle droit de l'écran pour afficher la vidéo que vous venez de réaliser. Vous pouvez également appuyer sur la **touche Menu > Galerie** pour afficher toutes vos vidéos.

#### Réglage des paramètres vidéo

Dans l'écran Caméra, vous pouvez procéder aux réglages suivants.

- Appuyez sur oper régler l'effet de couleur, la qualité vidéo, l'encodeur audio/vidéo et la durée de la vidéo, mais également pour restaurer les paramètres par défaut de la caméra.
- Appuyez sur impour régler la balance des blancs.
- Appuyez sur **D** pour modifier la qualité des vidéos selon vos besoins.

**Remarque :** vous pouvez définir la qualité de la vidéo, l'encodeur audio/vidéo et la durée de la vidéo uniquement en mode personnalisé.

## Ecoute de la Radio FM

Grâce à la radio FM, vous pouvez rechercher des stations radio, les écouter et les enregistrer sur votre téléphone. Lorsque vous recevez un appel entrant alors que vous écoutez la radio, la radio s'éteint automatiquement.

Pour écouter la radio, branchez votre casque à votre téléphone.

Appuyez sur la **touche Accueil > IIII > Radio FM**, puis sur 😃, le cas échéant. L'icône 🗃 apparaît dans la barre d'état.

Appuyez sur ou sur pour rechercher des canaux FM disponibles.

**IMPORTANT :** la qualité de la réception radio dépend de la couverture de la station radio dans la zone où vous vous trouvez. Le casque câblé fourni avec votre téléphone fait office d'antenne et doit donc toujours être branché lors de l'écoute de la radio FM.

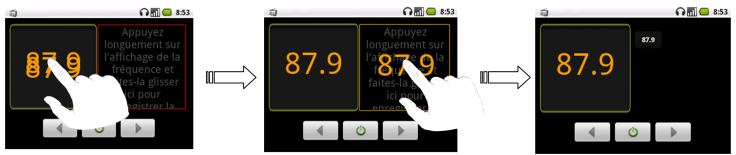

- Appuyez sur les touches de volume pour régler le volume.
- Appuyez sur la touche Menu > Veille pour régler la minuterie de mise en veille de la radio FM.
- Appuyez sur 🔌 pour éteindre la radio.

## Ecoute de musique

L'option **Musique** vous permet de lire vos fichiers audio numériques depuis la carte mémoire de votre téléphone.

- Appuyez sur la touche Accueil > IIII > Musique pour ouvrir le lecteur de musique.
- 2. Sélectionnez **Artistes/Albums/Chansons/Playlists** pour trouver la chanson que vous voulez écouter.
- 3. Appuyez sur une chanson de la liste pour lancer la lecture.
- 4. Appuyez sur les touches de volume pour régler le volume.

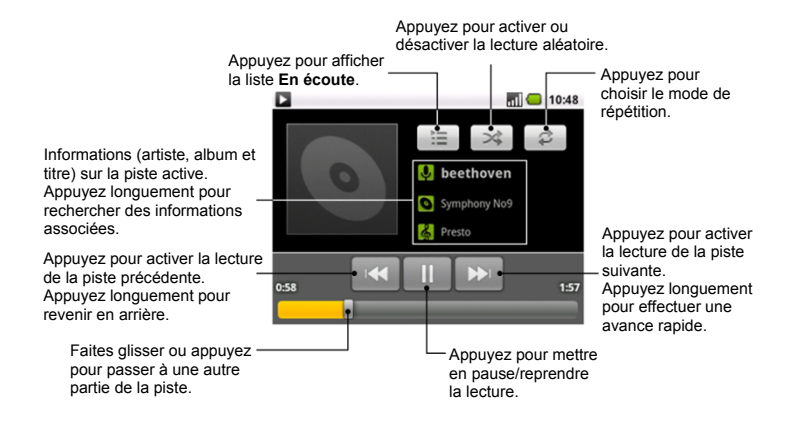

#### Création de playlists

Les playlists vous permettent d'organiser vos fichiers de musique :

1. Sélectionnez un fichier de musique que vous voulez ajouter à une

nouvelle playlist.

- Appuyez longuement sur un fichier jusqu'à ce qu'un menu de raccourcis s'affiche.
- 3. Appuyez sur Ajouter à la playlist.
- 4. Appuyez sur Nouveau.
- 5. Saisissez le nom de la playlist et appuyez sur Enregistrer.

## Gestion des playlists

- 1. Dans l'écran Musique, appuyez sur Playlists pour toutes les afficher.
- 2. Appuyez longuement sur la playlist que vous voulez lire ou modifier jusqu'à ce qu'un menu de raccourcis s'affiche.
- 3. Appuyez sur Lire, Supprimer ou Renommer.

#### Ajout d'une chanson à une playlist

- 1. Sélectionnez Artistes/Albums/Chansons/Playlists pour afficher les chansons.
- 2. Appuyez longuement sur une chanson jusqu'à ce qu'un menu de raccourcis s'affiche.
- 3. Sélectionnez Ajouter à la playlist.

4. Sélectionnez une playlist.

#### Définition d'une chanson comme sonnerie

- 1. Sélectionnez Artistes/Albums/Chansons/Playlists pour afficher les chansons.
- 2. Appuyez longuement sur une chanson jusqu'à ce qu'un menu de raccourcis s'affiche.
- 3. Sélectionnez l'option Util. comme sonnerie.

**CONSEIL** : vous pouvez également définir une chanson comme sonnerie pendant que vous l'écoutez en appuyant sur la **touche Menu > Util. comme sonnerie**.

## Lecture des vidéos

Copiez le fichier vidéo sur votre carte mémoire avant de le lire. Puis, pour lire un fichier vidéo, appuyez sur la **touche Accueil > = Vidéos**. Ceci a pour effet d'ouvrir l'écran Vidéos et d'afficher les fichiers vidéo enregistrés sur votre carte mémoire.

Choisissez un fichier vidéo pour ouvrir le lecteur vidéo. Appuyez sur l'écran pour afficher la barre de contrôle (voir ci-dessous). Vous pouvez maintenant activer la lecture, la pause, l'avance rapide, etc.

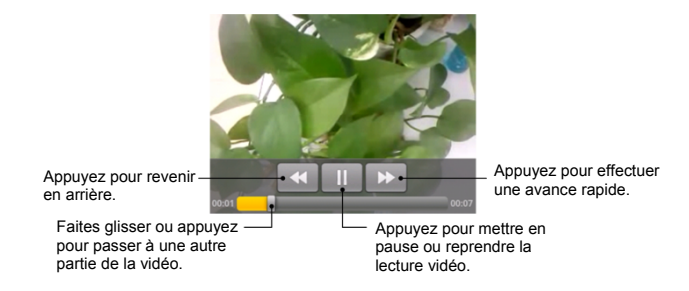

## Ouverture de votre galerie

Le menu **Galerie** vous permet d'afficher vos photos et de visionner vos vidéos. Vous pouvez aussi effectuer des opérations d'édition de base sur les photos (par exemple, les définir comme fond d'écran ou comme icônes des contacts, les rogner et les partager avec vos amis).

**CONSEIL**: lorsque vous affichez une photo, appuyez deux fois dessus pour effectuer un zoom avant ou arrière. Vous pouvez aussi la « pincer » pour réaliser un zoom avant ou arrière.

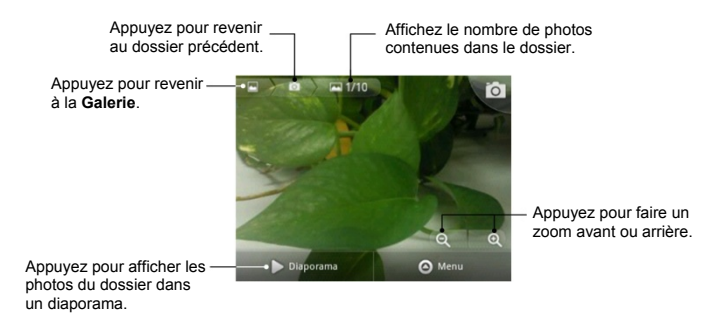

## Création de mémos vocaux

Le magnétophone vous permet d'enregistrer des mémos vocaux. Vous devez insérer une carte microSD pour pouvoir l'utiliser.

- 1. Appuyez sur la touche Accueil > 🗰 > Magnétophone.
- 2. Approchez le microphone de votre bouche.
- 3. Appuyez sur opur commencer l'enregistrement.

- 4. Appuyez sur **m** pour arrêter l'enregistrement.
- 5. Appuyez sur pour écouter l'enregistrement vocal.
- 6. Appuyez sur **OK** pour sauvegarder l'enregistrement vocal ou sur **Supprimer** pour le supprimer.

## Utilisation des applications Google™

Lorsque vous vous connectez à votre compte Google, vous pouvez synchroniser Gmail, l'agenda et les contacts entre votre téléphone et Internet. Si vous ne disposez pas d'un compte, vous pouvez en créer un en toute simplicité.

- 1. Appuyez sur une application Google, comme Market.
- 2. Lisez les instructions et sélectionnez Suivant.
- Si vous avez un compte Google, appuyez sur Se connecter. Entrez votre nom d'utilisateur et votre mot de passe. Appuyez ensuite sur Se connecter. (Appuyez sur Créer si vous ne possédez pas encore de compte Google.)

## Gmail

Gmail est un service de messagerie électronique Internet configuré lorsque vous vous connectez à votre compte Google. En fonction de vos paramètres de synchronisation, le compte Gmail sur votre téléphone est automatiquement synchronisé avec votre compte Gmail sur Internet.

#### Voici comment créer et envoyer un e-mail :

1. Ouvrez Gmail en appuyant sur la touche Accueil > I > Gmail.

- 2. Appuyez sur la touche Menu > Nouveau message.
- Saisissez l'adresse e-mail de la personne à contacter dans le champ « À ». Si vous envoyez l'e-mail à plusieurs destinataires, séparez les adresses e-mail par une virgule. Vous pouvez ajouter autant de destinataires que vous le souhaitez.
- 4. Saisissez l'objet de l'e-mail et écrivez votre message.
- 5. Appuyez sur la touche Menu > Envoyer.

## **Google Agenda**

Appuyez sur la **touche Accueil > IIII > Agenda** pour utiliser Google Agenda, l'application de calendrier de Google. L'agenda vous permet de planifier des rendez-vous, des réunions et d'autres événements. Vos rendez-vous apparaissent à l'écran selon leur planification. Vous pouvez également synchroniser vos rendez-vous avec votre compte Google, ce qui vous permet de gérer votre calendrier en ligne sur votre ordinateur.

## Google Talk

Appuyez sur la **touche Accueil > IIII > Google Talk** pour utiliser Google Talk. Google Talk est le programme de messagerie instantanée de Google

qui vous permet de communiquer avec d'autres personnes utilisant également Google Talk.

#### Voici comment ajouter un nouvel ami :

Vous pouvez uniquement ajouter des personnes possédant un compte Google.

- 1. Dans la liste d'amis, appuyez sur la touche Menu > Ajouter un ami.
- 2. Saisissez l'adresse e-mail Google de l'ami que vous voulez ajouter.

#### Voici comment démarrer une conversation :

- 1. Appuyez sur le nom d'un ami dans la liste d'amis.
- 2. Discutez avec votre ami en saisissant le texte à l'aide du clavier virtuel.
- 3. Appuyez sur **Envoyer**.

**CONSEIL** : appuyez sur l'icône d'état en ligne à côté de votre message d'état afin de changer votre état en ligne. Appuyez sur le champ du message d'état afin de saisir votre message d'état.

### Adresses

Google Adresses vous aide à trouver toutes sortes de lieux près de l'endroit où vous vous trouvez.

- Appuyez sur la touche Accueil > > > Paramètres > Localisation et sécurité, puis cochez la case Utiliser les satellites GPS, Utiliser le GPS assisté ou Utiliser réseaux sans fil.
- Appuyez sur la touche Accueil > > > Adresses. Patientez pendant que l'appareil vous localise. Votre emplacement, une fois trouvé, s'affiche en bas de l'écran.
- Sélectionnez une catégorie commerciale. Le système affiche alors les activités commerciales présentes à proximité de l'endroit où vous vous trouvez. Vous pouvez aussi utiliser la zone de recherche Rechercher des adresses en haut de l'écran pour trouver l'activité commerciale souhaitée.

**REMARQUE :** appuyez sur **Ajouter** pour ajouter de nouvelles catégories commerciales.

 Appuyez sur le résultat de votre choix et vérifiez les informations associées. Vous pouvez également afficher le lieu sur Google Maps, découvrir comment y accéder ou téléphoner.

## Latitude

Le service Latitude de Google permet de partager vos informations de localisation avec les amis que vous avez sélectionnés.

A chaque fois que vous lancez l'application **Google Maps**, votre emplacement est déterminé via le GPS ou le réseau de votre téléphone et votre état Latitude est mis à jour. Vous pouvez appuyer sur la **touche Menu > Latitude** dans la section **Google Maps** ou sur la **touche Accueil > Implie : Latitude** pour voir votre état, ainsi que celui de vos amis sélectionnés.

Dans Latitude, appuyez sur la **touche Menu** pour actualiser l'état de vos amis, les localiser sur les cartes, ajouter des amis ou modifier les paramètres de confidentialité.

Vous pouvez également désactiver le service Latitude. Dans l'écran Latitude, appuyez sur la **touche Menu > Paramètres > Déconnexion de Latitude**.

## Réglage des paramètres de votre téléphone

## Réglage de la date et de l'heure

- 1. Appuyez sur la touche Accueil > touche Menu > Paramètres > Date et heure.
- 2. Désélectionnez la case **Automatique** si vous préférez régler vous-même l'heure et la date.
- 3. Appuyez sur **Définir la date**. Réglez la date et appuyez sur **Définir** pour l'enregistrer.
- 4. Appuyez sur **Définir le fuseau horaire** et appuyez sur l'endroit où vous vous trouvez dans le monde.
- 5. Appuyez sur **Définir l'heure**. Réglez l'heure et appuyez sur **Définir** pour l'enregistrer.
- 6. Cochez la case **Utiliser le format 24 h** si vous souhaitez changer le format de l'heure.
- Appuyez sur Choisir le format de date et sélectionnez le format de date que vous préférez.

## Modification des paramètres d'affichage

Appuyez sur la **touche Accueil > touche Menu > Paramètres > Affichage** pour régler les paramètres d'affichage comme vous le souhaitez.

#### Réglage de la luminosité de l'écran

- 1. Appuyez sur Luminosité dans les paramètres d'affichage.
- 2. Déplacez la barre de luminosité de l'écran.
- 3. Appuyez sur **OK** pour confirmer.

#### Réglage du délai de mise en veille de l'écran

Lorsqu'il n'est pas en cours d'utilisation, l'écran de votre téléphone s'éteint après une période de temps définie. Si ce délai est trop long ou trop court, vous pouvez l'ajuster.

- 1. Appuyez sur Mise en veille de l'écran dans les paramètres d'affichage.
- 2. Sélectionnez un délai dans la liste.

#### Changement automatique de l'orientation de l'écran

Vous pouvez choisir de faire basculer automatiquement l'orientation de votre écran entre les modes Paysage et Portrait lorsque vous faites pivoter votre téléphone. Il vous suffit de cocher la case **Rotation auto écran** dans les paramètres d'affichage.

Si vous voulez désactiver cette fonction, désélectionnez la case.

## Affichage d'une animation à l'ouverture/la fermeture des fenêtres

- 1. Appuyez sur **Animation** dans les paramètres d'affichage.
- 2. Sélectionnez le type d'animation souhaité.

Si vous voulez désactiver cette fonction, cochez la case Pas d'animation.

#### Control du rétro éclairage du clavier

Cocher ou décocher la case **Paramètres retro éclairage du clavier** dans les paramétrages **Affichage**, pour désactiver ou activer le retro éclairage du clavier pendant la journée.

## Paramètres de son

Appuyez sur la **touche Accueil > touche Menu > Paramètres > Son** pour régler les paramètres de son tels que les sonneries et les alertes.

#### Choix de la sonnerie

- 1. Appuyez sur Sonnerie du téléphone dans les paramètres de son.
- 2. Faites défiler la liste des sonneries et sélectionnez celle que vous voulez utiliser.
- 3. Appuyez sur **OK** pour enregistrer.

#### Définition de la sonnerie de notification par défaut

- 1. Appuyez sur Sonnerie de notification dans les paramètres de son.
- 2. Faites défiler la liste des sonneries et sélectionnez celle que vous voulez utiliser comme sonnerie de notification par défaut.
- 3. Appuyez sur **OK** pour enregistrer.

#### Basculement de votre téléphone en mode Silencieux

Dans les paramètres de son, cochez la case Mode silencieux.

Vous pouvez aussi passer au **mode Silencieux** en appuyant longuement sur la **touche de volume (-)** ou, si l'écran est verrouillé, en déplaçant la barre **Son désactivé** vers le haut, comme illustré ci-dessous.

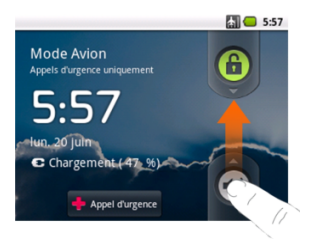

Par défaut, le vibreur est activé en mode Silencieux et l'icône 🥨 s'affiche dans la barre d'état. Si le vibreur est désactivé, l'icône du mode Silencieux s'affiche dans la barre d'état.

#### **Basculement en mode Vibreur**

Dans les paramètres de son, appuyez sur **Vibreur** et choisissez la condition de vibration. Si votre téléphone se trouve déjà en **mode Silencieux**, l'icône **1** s'affiche dans la barre d'état lorsque le vibreur est activé.

#### Arrêt de la sonnerie en retournant le téléphone

Dans les paramètres de son, cochez la case **Tourner pour empêcher le téléphone de sonner**. Vous pouvez alors tourner votre téléphone pour arrêter la sonnerie lors d'un appel entrant.

### Réglage du volume

- 1. Assurez-vous que votre téléphone ne se trouve pas en mode Silencieux.
- 2. Appuyez sur Volume dans les paramètres de son.
- 3. Réglez le volume de la sonnerie, des applications multimédia et de l'alarme.
- 4. Appuyez sur **OK** pour enregistrer.

**CONSEIL** : vous pouvez régler le volume des applications multimédia lorsqu'une application multimédia est utilisée en appuyant sur les **touches de volume**. Si aucune application multimédia n'est active, appuyez sur les touches pour régler le volume de la sonnerie. Si vous voulez régler le volume des notifications en même temps que celui de la sonnerie, cochez la case **Utiliser le volume des appels entrants pour les notifications**.

#### Activation du Retour haptique

Si vous souhaitez que votre téléphone vibre lors de l'appui sur les touches et lors de certaines interactions avec l'interface utilisateur, activez la fonction **Retour haptique**.

Cochez la case **Retour haptique** dans les paramètres de son.

#### Activation des tonalités de numérotation

Pour que votre téléphone émette des tonalités lorsque vous appuyez sur les touches de numérotation, cochez la case **Tonalité touches audible** dans les paramètres de son.

#### Activation des tonalités de sélection

Cochez la case **Sélections audibles** dans les paramètres de son pour que votre téléphone émette un son lorsque vous effectuez une sélection en touchant l'écran.

#### Activation d'un son au verrouillage de l'écran

Cochez la case **Verrouillage de l'écran** dans les paramètres de son pour que votre téléphone émette un son afin de vous indiquer que vous verrouillez ou déverrouillez l'écran.

## Paramètres de langue

Vous pouvez changer la langue du système d'exploitation de votre téléphone en deux étapes simples.

- 1. Appuyez sur la touche Accueil > H > Paramètres > Langue et clavier > Sélectionner la langue.
- 2. Sélectionnez une langue dans la liste.

## Services de réseau mobile

Les services GSM et WCDMA sont pris en charge par votre téléphone. Vous pouvez configurer les paramètres réseau en fonction de votre service téléphonique.

#### Accès aux services de données en itinérance

- Appuyez sur la touche Accueil > > Paramètres > Sans fil et réseaux > Réseaux mobiles.
- 2. Cochez la case ltinérance des données.

IMPORTANT : la consultation et l'échange de données sont désactivées par défaut à l'étranger pour éviter des surcoûts éventuels liés à l'utilisation de votre mobile.

#### Activation des services de données

- Appuyez sur la touche Accueil > > Paramètres > Sans fil et réseaux > Réseaux mobiles.
- Cochez la case Données activées pour activer les services de données sur le réseau mobile. Pour désactiver les services de données, décochez simplement cette case.

#### Changement de mode réseau

- 1. Appuyez sur la touche Accueil > ∰ > Paramètres > Sans fil et réseaux > Réseaux mobiles > Mode réseau.
- 2. Sélectionnez l'une des options suivantes : GSM/WCDMA automatique, WCDMA uniquement ou GSM uniquement.

#### Changement de réseau

- Appuyez sur la touche Accueil > # > Paramètres > Sans fil et réseaux > Réseaux mobiles > Options GSM/UMTS > Opérateur de réseau. Le téléphone recherche automatiquement les réseaux disponibles.
- 2. Appuyez sur un réseau pour l'enregistrer manuellement ou appuyez sur Sélection automatique.

#### Définition des noms des points d'accès

Vous pouvez utiliser les noms des points d'accès (APN, Access Point Name) par défaut pour vous connecter à Internet. Si vous souhaitez ajouter un nouvel APN, veuillez contacter votre opérateur pour obtenir des informations détaillées.

 Appuyez sur la touche Accueil > IIII > Paramètres > Sans fil et réseaux > Réseaux mobiles > Options GSM/UMTS > Noms des points d'accès.

- 2. Appuyez sur la touche Menu > Nouvel APN.
- 3. Procédez au réglage des paramètres requis. (Voir la section Ajout d'une connexion GPRS/EDGE/3G, page 92.)
- 4. Appuyez sur la touche Menu > Enregistrer.

## Paramètres de sécurité

Voici comment protéger votre téléphone et votre carte SIM contre toute utilisation non autorisée.

## Protection de votre téléphone à l'aide d'un schéma de déverrouillage de l'écran

#### Création de votre schéma de déverrouillage de l'écran

- Appuyez sur la touche Accueil > IIII > Paramètres > Localisation et sécurité > Verrouillage de l'écran > Schéma.
- 2. Lisez les instructions et appuyez sur Suivant.
- 3. Observez l'exemple de schéma et appuyez sur Suivant.
- 4. Dessinez votre propre schéma et appuyez sur Continuer.
- 5. Dessinez à nouveau le schéma et appuyez sur Confirmer.
- 6. Appuyez sur la touche Marche-Arrêt pour verrouiller l'écran.

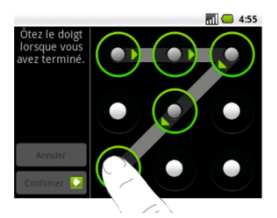

**CONSEIL** : vous pouvez aussi décocher la case **Schéma visible** dans l'écran Localisation et sécurité si vous ne souhaitez pas que votre schéma de déverrouillage de l'écran s'affiche lorsque vous le tracez à l'écran.

#### Déverrouillage de l'écran à l'aide de votre schéma

- 1. Appuyez sur la touche Marche-Arrêt.
- 2. Dessinez le schéma que vous avez défini pour déverrouiller l'écran.

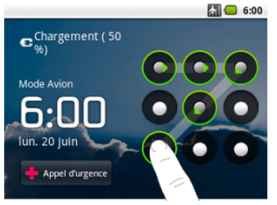

En cas d'erreur, votre téléphone vous invitera à essayer à nouveau.

#### Vous avez oublié votre schéma de déverrouillage de l'écran ?

Si vous avez oublié votre schéma de déverrouillage de l'écran, vous disposez de cinq tentatives pour déverrouiller votre téléphone. Si vous tracez cinq fois un schéma incorrect, vous pouvez saisir le nom d'utilisateur et le mot de passe de votre compte Google pour déverrouiller votre téléphone.

**IMPORTANT** : vous devez vous connecter à votre compte Google ou en créer un sur votre téléphone avant d'utiliser la méthode suivante pour réinitialiser ou désactiver le schéma de verrouillage.

- 1. Tracez votre schéma de déverrouillage sur l'écran.
- Après cinq tentatives, le système vous invite à réessayer 30 secondes plus tard. Appuyez ensuite sur OK.

**Remarque :** si l'écran s'éteint, appuyez sur la **touche Marche-Arrêt** pour allumer l'écran.

- 3. Appuyez sur Schéma oublié ? sur l'écran.
- 4. Saisissez le nom d'utilisateur et le mot de passe de votre compte Google, puis appuyez sur **Se connecter**.
- 5. Le système vous invite à tracer un nouveau schéma de déverrouillage. Si vous n'avez pas besoin de schéma de déverrouillage, appuyez sur **Annuler**.

## Protection de votre téléphone par code PIN ou mot de passe

#### Création d'un code PIN ou d'un mot de passe

- Appuyez sur la touche Accueil > > Paramètres > Localisation et sécurité > Verrouillage de l'écran.
- 2. Appuyez sur Code PIN ou sur Mot de passe.
- 3. Saisissez le code PIN numérique ou le mot de passe de votre choix. Appuyez ensuite sur **OK**.
- 4. Saisissez-le de nouveau, puis appuyez sur **OK** pour confirmer.

#### Déverrouillage de l'écran à l'aide du code PIN ou du mot de passe

- 1. Appuyez sur la touche Marche-Arrêt pour réactiver votre téléphone.
- 2. Faites glisser l'icône 🙃 vers le bas.
- 3. Saisissez le code PIN ou le mot de passe que vous avez défini.
- 4. Appuyez sur OK.

#### Désactivation de la sécurité de déverrouillage de l'écran

Si vous avez créé un schéma de déverrouillage, un code PIN ou un mot de passe, vous pouvez le désactiver.

- Appuyez sur la touche Accueil > > Paramètres > Localisation et sécurité > Modifier le verrouillage de l'écran.
- 2. Tracez le schéma de déverrouillage de l'écran ou entrez le code PIN/mot de passe que avez créé.
- 3. Appuyez sur Aucun.

#### Protection de votre carte SIM par un code PIN

Chaque carte SIM est associée à un code PIN. Le code PIN d'origine est fourni par votre opérateur. Il est recommandé de verrouiller votre carte SIM dès que possible.

- 1. Appuyez sur la touche Accueil > # > Paramètres > Localisation et sécurité > Configurer le verrouillage de la carte SIM/USIM.
- 2. Cochez la case Verrouiller la carte SIM/USIM.
- 3. Saisissez le code PIN qui vous a été attribué et appuyez sur **OK**.

#### Modification du code PIN de votre carte SIM

Vous pouvez modifier le code PIN qui vous a été donné, de façon à en choisir un plus facile à retenir et plus difficile à deviner.

1. Appuyez sur la touche Accueil > IIII > Paramètres > Localisation et sécurité > Configurer le verrouillage de la carte SIM/USIM.

- 2. Vérifiez que la case Verrouiller la carte SIM/USIM est cochée.
- 3. Appuyez sur Modifier le code PIN de la carte SIM/USIM.
- 4. Saisissez l'ancien code PIN et appuyez sur OK.
- 5. Saisissez votre nouveau code PIN et appuyez sur OK.
- 6. Saisissez une nouvelle fois votre nouveau code PIN et appuyez sur OK.

#### Configuration du stockage des identifiants

Vous pouvez choisir d'autoriser des applications à accéder à des certificats de sécurité et à d'autres identifiants.

#### Activation des identifiants sécurisés

- Appuyez sur la touche Accueil > > Paramètres > Localisation et sécurité.
- 2. Appuyez sur **Définir le mot de passe** et créez un mot de passe pour le stockage des identifiants.
- 3. Cochez la case Identifiants sécurisés, le cas échéant.

**CONSEIL** : vous pouvez aussi installer des certificats chiffrés à partir de votre carte microSD en appuyant sur **Installer depuis la carte SD**.

#### Suppression des identifiants sécurisés

- Appuyez sur la touche Accueil > > Paramètres > Localisation et sécurité.
- 2. Appuyez sur Effacer le stockage pour effacer les identifiants et réinitialiser le mot de passe.

## Gestion de la carte mémoire

#### Affichage des informations sur l'espace

Appuyez sur la touche Accueil > H > Paramètres > Carte SD et mémoire.

Les informations sur l'espace de stockage sont disponibles sous **Espace** total/Espace disponible dans la section **Carte SD**.

#### Désactivation de la carte mémoire

La désactivation rend votre carte mémoire indisponible au système d'exploitation du téléphone et prête pour un retrait ou un remplacement.

- Appuyez sur la touche Accueil > > Paramètres > Carte SD et mémoire.
- 2. Appuyez sur Désactiver la carte SD.

L'icône 🖀 apparaît dans la barre d'état. Vous pouvez appuyer sur **Monter** la carte SD pour réinstaller la carte mémoire.

#### Formatage de la carte mémoire

- 1. Désactivez votre carte mémoire (comme décrit plus haut).
- 2. Appuyez sur Formater la carte SD.
- 3. Appuyez de nouveau sur Formater la carte SD.
- 4. Appuyez sur Tout effacer.

## Vérification de la mémoire du téléphone

Appuyez sur la touche Accueil > I > Paramètres > Carte SD et mémoire.

Vous pouvez afficher l'espace disponible dans la section Mémoire interne du téléphone.

## Rétablissement des paramètres d'usine

- 1. Appuyez sur la touche Accueil > IIII > Paramètres > Confidentialité.
- 2. Appuyez sur Restaurer valeurs d'usine.
- 3. Appuyez sur Réinitialiser le téléphone .

4. Appuyez sur Tout effacer.

**AVERTISSEMENT :** toutes vos informations personnelles et les applications téléchargées sur votre téléphone sont supprimées lors de la réinitialisation.

## Gestion des applications et de leurs paramètres

#### Affichage de vos applications

Appuyez sur la touche Accueil > I > Paramètres > Applications > Gérer les applications.

Vous pouvez contrôler les applications en cours d'exécution ou afficher les applications installées sur votre téléphone et votre carte mémoire.

## Autorisation d'installation d'applications non commerciales

- 1. Appuyez sur la touche Accueil > IIII > Paramètres > Applications.
- 2. Cochez la case **Sources inconnues**.

#### Installation d'une application

Vous pouvez installer une application à partir d'Android Market (**touche** Accueil > IIII > Market) en la sélectionnant, puis en appuyant sur Installer. Vous pouvez aussi installer une application non commerciale si vous avez autorisé son installation. Assurez-vous que vous sélectionnez une application développée pour votre type d'appareil et de processeur.

- Appuyez sur la touche Accueil > Ses fichiers, puis ouvrez le dossier contenant l'application que vous souhaitez installer.
- 2. Appuyez sur l'application pour lancer l'installation.
- 3. Suivez les instructions accompagnant l'application pour procéder à l'installation.

#### Suppression d'une application

- touche Accueil > > Paramètres > Applications > Gérer les applications.
- 2. Sélectionnez l'application que vous souhaitez supprimer.
- 3. Appuyez sur Désinstaller puis sur OK pour confirmer.

**CONSEIL** : vous pouvez aussi supprimer les applications commerciales. Pour ce faire, accédez à la page **Téléchargements** de **Market**, sélectionnez l'application à supprimer, puis appuyez sur **Désinstaller**.
# Déplacement d'une application vers ou depuis la carte mémoire

Lorsque la mémoire du téléphone est pleine, vous pouvez déplacer les applications téléchargées ou installées sur votre téléphone vers la carte mémoire. Vous pouvez aussi déplacer des applications vers votre téléphone si la carte mémoire est presque pleine.

**Remarque :** certaines applications ne peuvent pas être déplacées vers votre téléphone ou votre carte mémoire.

- Appuyez sur la touche Accueil > > Paramètres > Applications > Gérer les applications.
- Dans l'onglet Téléchargées, appuyez sur l'application que vous souhaitez déplacer.
- 3. Appuyez sur Déplacer vers le téléphone ou Déplacer vers la carte SD.

### Configuration du lancement rapide de vos applications

Vous pouvez utiliser des raccourcis clavier pour lancer rapidement des applications.

### Affectation d'un raccourci clavier :

Appuyez sur la touche Accueil > > Paramètres > Applications > Lancement rapide.

2. Saisissez un raccourci, puis sélectionnez une application.

### Suppression d'un raccourci clavier :

- Appuyez sur la touche Accueil > > Paramètres > Applications > Lancement rapide.
- 2. Appuyez longuement sur un raccourci configuré pour ouvrir la fenêtre contextuelle.
- 3. Appuyez sur **OK** pour confirmer.

### Utilisation de raccourcis clavier pour le lancement d'applications :

Appuyez longuement sur la **touche Rechercher**, puis sur une touche alphanumérique du clavier pour ouvrir l'application correspondante.

Par exemple, si la touche « b » correspond au **navigateur**, vos pouvez appuyer longuement sur la **touche Rechercher**, puis sur la touche « b » pour ouvrir rapidement le navigateur Web.

# Gestion des autres paramètres

### Paramètres de recherche

Vous pouvez gérer les paramètres et l'historique de recherche en appuyant sur la **touche Accueil > IIII > Paramètres > Rechercher**.

### Paramètres de recherche Google

- Afficher les suggestions : cochez cette case pour permettre à Google d'afficher les suggestions de recherche lorsque vous entrez des mots clés.
- Utiliser ma position : cochez cette case pour permettre à Google d'accéder à vos données de localisation.
- Historique des recherches : cochez cette case pour afficher l'historique des recherches lorsque vous entrez des mots clés dans la zone de recherche Google.
- Configurer les paramètres et l'historique de recherche : permet d'ouvrir le navigateur pour gérer votre historique de recherche.

### Sources de recherche

Lorsque vous recherchez un élément sur votre téléphone, seuls les sources de recherche seront prises en compte.

Appuyez sur la **touche Accueil > ||||| > Paramètres > Rechercher > Sources**, puis sélectionnez les éléments souhaités.

### Suppression des raccourcis

Appuyez sur la **touche Accueil > # > Paramètres > Rechercher > Effacer les raccourcis**, puis appuyez sur **OK** pour supprimer les raccourcis vers les suggestions de recherche récemment sélectionnées.

### Saisie et sortie vocales

Vous pouvez définir les options de reconnaissance vocale et de synthèse vocale en appuyant sur la **touche Accueil > IIII > Paramètres > Saisie et sortie vocales**.

**REMARQUE :** vous devez télécharger des données vocales pour utiliser la fonction de synthèse vocale. Il vous suffit pour cela d'appuyer sur **Installer les données vocales** dans les **paramètres de la synthèse vocale**.

# Autres applications

# Réveil

- 1. Appuyez sur la touche Accueil > IIII > Réveil.
- Appuyez sur l'alarme par défaut pour la configurer. Pour créer une nouvelle alarme, vous pouvez également appuyer sur la touche Menu > Ajouter alarme.
- 3. Cochez la case Activer alarme, puis configurez les options de l'alarme.

**CONSEIL**: vous pouvez utiliser le téléphone comme réveil. Dans l'écran Alarme, appuyez sur la **touche Menu > Réveil**.

# Docs To Go

Appuyez sur la **touche Accueil > = Docs To Go**. Il s'agit d'une suite d'applications très pratique pour l'ouverture de fichiers Word, Excel, Powerpoint ou PDF.

Lisez les instructions qui s'affichent à l'écran pour obtenir des informations détaillées.

# Calculatrice

Appuyez sur la touche Accueil > I > Calculatrice.

**CONSEIL** : appuyez sur la **touche Menu > Fonctions avancées** pour utiliser des calculs scientifiques.

# **Bloc-notes**

Appuyez sur la **touche Accueil > Bloc-notes**. Le bloc-notes sert à prendre des notes rapides et à créer des mémos. Appuyez sur la touche **Menu** pour ajouter ou supprimer des notes. Appuyez longuement sur une note existante pour la modifier, la supprimer ou changer son titre.

### **Services SFR**

Services SFR ne s'affiche à l'écran que si votre carte SIM propose cette fonction. Pour utiliser les services de la carte SIM, commencez par insérer la carte dans le téléphone.

Appuyez sur la touche Accueil > I > Services SFR.

# Chronomètre

- 1. Appuyez sur la **touche Accueil >**  > Chronomètre.
- 2. Appuyez sur Démarrer pour lancer le chronométrage. Vous pouvez le mettre en pause ou le reprendre.
- 3. La touche Réinitialiser remet le chronomètre à zéro.

# Gestionnaire des tâches

# Déclaration de conformité RoHS

Pour réduire l'impact environnemental et faire preuve d'une plus grande responsabilité envers notre environnement, ce document constitue une déclaration formelle que le téléphone Android™ edition by sfr STARTEXT fabriqué par ZTE CORPORATION est conforme à la directive 2002/95/EC du Parlement Européen (directive RoHS concernant la restriction des substances dangereuses) en rapport avec les substances suivantes :

- 1. Plomb (Pb)
- 2. Mercure (Hg)
- 3. Cadmium (Cd)
- 4. Chrome hexavalent (Cr (VI))
- 5. Polybromobiphényle (PBB)
- 6. Polybromodiphénylséthers (PBDE)

Le téléphone Android <sup>™</sup> edition by sfr STARTEXT fabriqué par ZTE CORPORATION est conforme à la directive européenne 2002/95/EC.

# Mise au rebut de votre ancien appareil

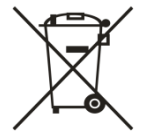

- Lorsque le symbole représentant une poubelle barrée est apposé sur un produit, cela signifie que ce produit est conforme à la directive européenne 2002/96/CE.
- Tous les produits électriques et électroniques doivent être mis au rebut suivant un autre circuit que le circuit de ramassage des ordures classiques via les sites de collecte prévus à cet effet par les autorités gouvernementales ou locales.
- La mise au rebut suivant le circuit approprié de votre ancien appareil permettra de prévenir d'éventuelles conséquences néfastes pour l'environnement et la santé humaine.

# DECLARATION DE CONFORMITE CE

Il est déclaré dans la présente que le produit mentionné suivant :

Type de produit : Téléphone mobile WCDMA/GSM (GPRS) bi-bande

N° de modèle : Android Edition StarText

Est conforme aux principales exigences de protection de la directive sur les équipements radio et de télécommunications (directive CE 1999/5/CE) et de la directive de compatibilité électromagnétique (2004/108/CE).

La présente déclaration s'applique à tous les exemplaires fabriqués et identiques aux spécimens fournis pour test/évaluation.

Une évaluation de la conformité du produit aux exigences relatives à la directive sur les équipements radio et de télécommunications (directive CE 1999/5/CE) a été réalisée par American TCB (Organisme notifié n° 1588), sur la base des normes suivantes :

| Sécurité | EN 60950-1:2006/A11:2009                                                                                                    |
|----------|----------------------------------------------------------------------------------------------------|
| EMC      | EN 301 489-1 V1.8.1; EN 301 489-7 V1.3.1;<br>EN 301 489-17 V2.1.1; EN 301 489-24 V1.5.1;<br>EN 55013:2001+A2:2006; EN 55020:2007; |
| Radio    | EN 301 511 V9.0.2;<br>EN 301 908-1 V3.2.1; EN 301 908-2 V3.2.1;<br>EN 300 328 V1.7.1; EN 300 487 A1:1997                          |
| Santé    | EN 50360:2001; EN 62209-1:2006; EN 62209-2:2010;<br>EN 50332-1:2000; EN 50332-2:2003                                              |

Cette déclaration relève de la responsabilité du fabricant :

ZTE Corporation

ZTE Plaza, Keji Road South, Hi-Tech, Industrial Park, Nanshan District, Shenzhen, Guangdong, 518057, République Populaire de Chine

Personne autorisée à signer pour la société :

 Xu Feng
 Directeur Qualité de ZTE Corporation

 Nom en caractères d'imprimerie et fonction dans la société
 Imprimerie et fonction dans la société

Shenzhen, le 22 Juin 2011

Lieu et date

编辑

Signature valable en droit